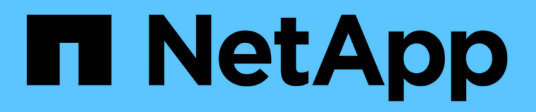

## **NFS Reference Guide for vSphere 8**

**NetApp Solutions** 

NetApp October 03, 2024

This PDF was generated from https://docs.netapp.com/us-en/netappsolutions/vmware/vmware\_nfs\_overview.html on October 03, 2024. Always check docs.netapp.com for the latest.

# **Table of Contents**

| NFS Reference Guide for vSphere 8                                          |  |
|----------------------------------------------------------------------------|--|
| NFS v3 Reference Guide for vSphere 8                                       |  |
| NFS nConnect feature with NetApp and VMware                                |  |
| Use ONTAP tools 10 to configure NFS datastores for vSphere 8               |  |
| Use VMware Site Recovery Manager for Disaster Recovery of NFS datastores . |  |
| Autonomous Ransomware Protection for NFS Storage                           |  |

# **NFS Reference Guide for vSphere 8**

## NFS v3 Reference Guide for vSphere 8

VMware vSphere Foundation (VVF) is an enterprise-grade platform capable of delivering various virtualized workloads. Core to vSphere are VMware vCenter, the ESXi hypervisor, networking components, and various resource services. When combined with ONTAP, VMware-powered virtualized infrastructures exhibit remarkable flexibility, scalability, and capability.

#### Using NFS v3 with vSphere 8 and ONTAP Storage Systems

This document provides information on storage options available for VMware Cloud vSphere Foundation using the NetApp All-Flash Arrays. Supported storage options are covered with specific instruction for deploying NFS datastores. Additionally, VMware Live Site Recovery for Disaster Recovery of NFS datastores is demonstrated. Finally, NetApp's Autonomous Ransomware Protection for NFS storage is reviewed.

#### Use Cases

Use cases covered in this documentation:

- Storage options for customers seeking uniform environments across both private and public clouds.
- Deployment of virtual infrastructure for workloads.
- Scalable storage solution tailored to meet evolving needs, even when not aligned directly with compute resource requirements.
- Protect VMs and datastores using the SnapCenter Plug-in for VMware vSphere.
- Use of VMware Live Site Recovery for Disaster Recovery of NFS datastores.
- Ransomware detection strategy, including multiple layers of protection at ESXi host and guest VM levels.

#### Audience

This solution is intended for the following people:

- Solution architects looking for more flexible storage options for VMware environments that are designed to maximize TCO.
- Solution architects looking for VVF storage options that provide data protection and disaster recovery options with the major cloud providers.
- Storage administrators wanting specific instruction on how to configure VVF with NFS storage.
- Storage administrators wanting specific instruction on how to protect VMs and datastores residing on ONTAP storage.

#### **Technology Overview**

The NFS v3 VVF Reference Guide for vSphere 8 is comprised of the following major components:

#### VMware vSphere Foundation

A central component of vSphere Foundation, VMware vCenter is a centralized management platform for providing configuration, control and administration of vSphere environments. vCenter acts as the base for managing virtualized infrastructures, allowing administrators to deploy, monitor and manage VMs, containers, and ESXi hosts within the virtual environment.

The VVF solution supports both native Kubernetes and virtual machine-based workloads. Key components include:

- VMware vSphere
- VMware vSAN
- Aria Standard
- VMware Tanzu Kubernetes Grid Service for vSphere
- vSphere Distributed Switch

For more information on VVF included components, refer to architecture and planning, refer to VMware vSphere Product Live Comparison.

#### **VVF Storage Options**

Central to a successful and powerful virtual environment is storage. Storage whether through VMware datastores or guest-connected use cases, unlocks the capabilities of your workloads as you can pick the best price per GB that delivers the most value while also reducing underutilization. ONTAP has been a leading storage solution for VMware vSphere environments for almost two decades and continues to add innovative capabilities to simplify management while reducing costs.

VMware storage options are typically organized as traditional storage and software defined storage offerings. Traditional storage models include local and networked storage while software-defined storage models include vSAN and VMware Virtual Volumes (vVols).

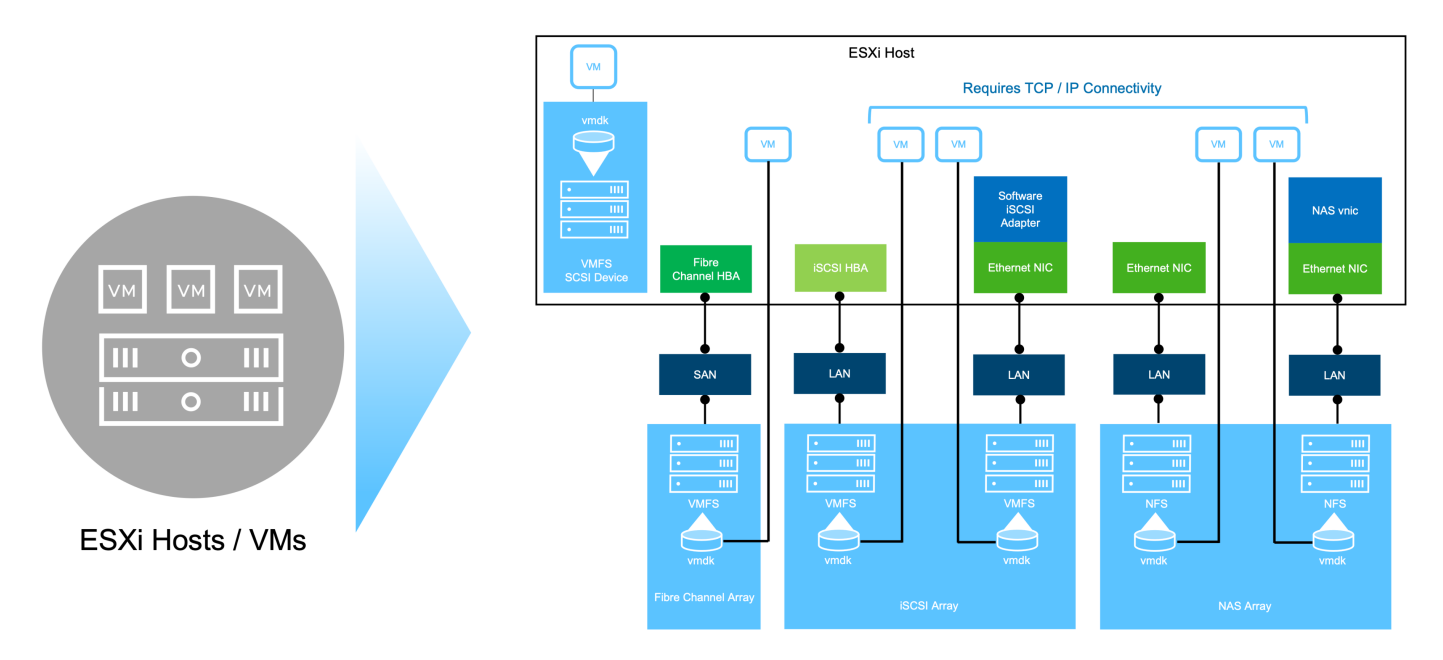

Refer to Introduction to Storage in vSphere Environment for more information on supported storage types for VMware vSphere Foundation.

#### NetApp ONTAP

There are numerous compelling reasons why tens of thousands of customers have chosen ONTAP as their primary storage solution for vSphere. These include the following:

- 1. **Unified Storage System:** ONTAP offers a unified storage system that supports both SAN and NAS protocols. This versatility allows for seamless integration of various storage technologies within a single solution.
- Robust Data Protection: ONTAP provides robust data protection capabilities through space-efficient snapshots. These snapshots enable efficient backup and recovery processes, ensuring the safety and integrity of application data.
- 3. **Comprehensive Management Tools:** ONTAP offers a wealth of tools designed to assist in managing application data effectively. These tools streamline storage management tasks, enhancing operational efficiency and simplifying administration.
- 4. **Storage efficiency:** ONTAP includes several storage efficiency features, enabled by default, designed to optimized storage utilization, reduce costs and enhance overall system performance.

Using ONTAP with VMware affords great flexibility when it comes to given application needs. The following protocols are supported as VMware datastore with using ONTAP:

- \* FCP
- \* FCoE
- \* NVMe/FC
- \* NVMe/TCP
- \* iSCSI
- \* NFS v3
- \* NFS v4.1

Using a storage system separate from the hypervisor allows you to offload many functions and maximize your investment in vSphere host systems. This approach not only makes sure your host resources are focused on application workloads, but it also avoids random performance effects on applications from storage operations.

Using ONTAP together with vSphere is a great combination that lets you reduce host hardware and VMware software expenses. You can also protect your data at lower cost with consistent high performance. Because virtualized workloads are mobile, you can explore different approaches using Storage vMotion to move VMs across VMFS, NFS, or vVols datastores, all on the same storage system.

#### NetApp All-Flash Arrays

NetApp AFF (All Flash FAS) is a product line of all-flash storage arrays. It is designed to deliver highperformance, low-latency storage solutions for enterprise workloads. The AFF series combines the benefits of flash technology with NetApp's data management capabilities, providing organizations with a powerful and efficient storage platform.

The AFF lineup is comprised of both A-Series and C-Series models.

The NetApp A-Series all-NVMe flash arrays are designed for high-performance workloads, offering ultra-low latency and high resiliency, making them suitable for mission-critical applications.

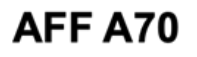

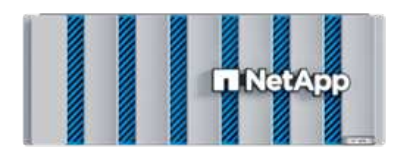

T NetApp

**AFF A90** 

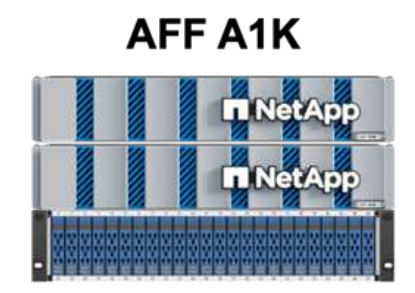

C-Series QLC flash arrays are aimed at higher-capacity use cases, delivering the speed of flash with the economy of hybrid flash.

AFF C250

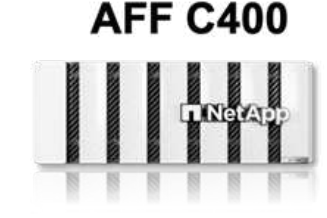

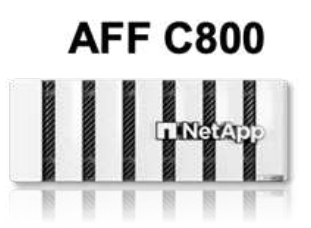

#### Storage Protocol Support

The AFF support all standard protocols used for virtualization, both datastores and guest connected storage, including NFS, SMB, iSCSI, Fibre Channel (FC), Fibre Channel over Ethernet (FCoE), NVME over fabrics and S3. Customers are free to choose what works best for their workloads and applications.

**NFS** - NetApp AFF provides support for NFS, allowing for file-based access of VMware datastores. NFSconnected datastores from many ESXi hosts, far exceeds the limits imposed on VMFS file systems. Using NFS with vSphere provides some ease of use and storage efficiency visibility benefits. ONTAP includes file access features available for the NFS protocol. You can enable an NFS server and export volumes or qtrees.

For design guidance on NFS configurations, refer to the NAS storage management documentation.

**iSCSI** - NetApp AFF provides robust support for iSCSI, allowing block-level access to storage devices over IP networks. It offers seamless integration with iSCSI initiators, enabling efficient provisioning and management of iSCSI LUNs. ONTAP's advanced features, such as multi-pathing, CHAP authentication, and ALUA support.

For design guidance on iSCSI configurations refer to the SAN Configuration reference documentation.

**Fibre Channel** - NetApp AFF offers comprehensive support for Fibre Channel (FC), a high-speed network technology commonly used in storage area networks (SANs). ONTAP seamlessly integrates with FC infrastructure, providing reliable and efficient block-level access to storage devices. It offers features like zoning, multi-pathing, and fabric login (FLOGI) to optimize performance, enhance security, and ensure seamless connectivity in FC environments.

For design guidance on Fibre Channel configurations refer to the SAN Configuration reference documentation.

**NVMe over Fabrics** - NetApp ONTAP support NVMe over fabrics. NVMe/FC enables the use of NVMe storage devices over Fibre Channel infrastructure, and NVMe/TCP over storage IP networks.

For design guidance on NVMe refer to NVMe configuration, support and limitations.

#### Active-active technology

NetApp All-Flash Arrays allows for active-active paths through both controllers, eliminating the need for the host operating system to wait for an active path to fail before activating the alternative path. This means that the host can utilize all available paths on all controllers, ensuring active paths are always present regardless of whether the system is in a steady state or undergoing a controller failover operation.

For more information, see Data Protection and disaster recovery documentation.

#### Storage guarantees

NetApp offers a unique set of storage guarantees with NetApp All-flash Arrays. The unique benefits include:

**Storage efficiency guarantee:** Achieve high performance while minimizing storage cost with the Storage Efficiency Guarantee. 4:1 for SAN workloads.

Ransomware recovery guarantee: Guaranteed data recovery in the event of a ransomware attack.

For detailed information see the NetApp AFF landing page.

#### NetApp ONTAP Tools for VMware vSphere

A powerful component of vCenter is the ability to integrate plug-ins or extensions that further enhance its functionality and provide additional features and capabilities. These plug-ins extend the management capabilities of vCenter and allow administrators to integrate 3rd party solutions, tools and services into their vSphere environment.

NetApp ONTAP tools for VMware is a comprehensive suite of tools designed to facilitate virtual machine lifecycle management within VMware environments via its vCenter Plug-in architecture. These tools seamlessly integrate with the VMware ecosystem, enabling efficient datastore provisioning and delivering essential protection for virtual machines. With ONTAP Tools for VMware vSphere, administrators can effortlessly manage storage lifecycle management tasks.

Comprehensive ONTAP tools 10 resources can be found ONTAP tools for VMware vSphere Documentation Resources.

View the ONTAP tools 10 deployment solution at Use ONTAP tools 10 to configure NFS datastores for vSphere 8

#### NetApp NFS Plug-in for VMware VAAI

The NetApp NFS Plug-in for VAAI (vStorage APIs for Array Integration) enhances storage operations by offloading certain tasks to the NetApp storage system, resulting in improved performance and efficiency. This includes operations such as full copy, block zeroing, and hardware-assisted locking. Additionally, the VAAI plugin optimizes storage utilization by reducing the amount of data transferred over the network during virtual machine provisioning and cloning operations.

The NetApp NFS Plug-in for VAAI can be downloaded from the NetApp support site and is uploaded and installed on ESXi hosts using ONTAP tools for VMware vSphere.

Refer to NetApp NFS Plug-in for VMware VAAI Documentation for more information.

#### SnapCenter Plug-in for VMware vSphere

The SnapCenter Plug-in for VMware vSphere (SCV) is a software solution from NetApp that offers comprehensive data protection for VMware vSphere environments. It is designed to simplify and streamline the

process of protecting and managing virtual machines (VMs) and datastores. SCV uses storage based snapshot and replication to secondary arrays to meet lower recovery time objectives.

The SnapCenter Plug-in for VMware vSphere provides the following capabilities in a unified interface, integrated with the vSphere client:

**Policy-Based Snapshots** - SnapCenter allows you to define policies for creating and managing application-consistent snapshots of virtual machines (VMs) in VMware vSphere.

**Automation** - Automated snapshot creation and management based on defined policies help ensure consistent and efficient data protection.

**VM-Level Protection** - Granular protection at the VM level allows for efficient management and recovery of individual virtual machines.

**Storage Efficiency Features** - Integration with NetApp storage technologies provides storage efficiency features like deduplication and compression for snapshots, minimizing storage requirements.

The SnapCenter Plug-in orchestrates the quiescing of virtual machines in conjunction with hardware-based snapshots on NetApp storage arrays. SnapMirror technology is utilized to replicate copies of backups to secondary storage systems including in the cloud.

For more information refer to the SnapCenter Plug-in for VMware vSphere documentation.

BlueXP integration enables 3-2-1 backup strategies that extend copies of data to object storage in the cloud.

For more information on 3-2-1 backup strategies with BlueXP visit 3-2-1 Data Protection for VMware with SnapCenter Plug-in and BlueXP backup and recovery for VMs.

For step-by-step deployment instructions for the SnapCenter Plug-in, refer to the solution Use SnapCenter Plug-in for VMware vSphere to protect VMs on VCF Workload Domains.

#### Storage considerations

Leveraging ONTAP NFS datastores with VMware vSphere yields a high-performing, easy-to-manage, and scalable environment that provides VM-to-datastore ratios unattainable with block-based storage protocols. This architecture can result in a tenfold increase in datastore density, accompanied by a corresponding reduction in the number of datastores.

**nConnect for NFS:** Another benefit of using NFS is the ability to leverage the **nConnect** feature. nConnect enables multiple TCP connections for NFS v3 datastore volumes, thereby achieving higher throughput. This helps increase parallelism and for NFS datastores. Customers deploying datastores with NFS version 3 can increase the number of connections to the NFS server, maximizing the utilization of high-speed network interface cards.

For detailed information on nConnect, refer to NFS nConnect Feature with VMware and NetApp.

**Session trunking for NFS:** Starting from ONTAP 9.14.1, clients using NFSv4.1 can leverage session trunking to establish multiple connections to various LIFs on the NFS server. This enables faster data transfer and enhances resilience by utilizing multipathing. Trunking proves particularly beneficial when exporting FlexVol volumes to clients that support trunking, such as VMware and Linux clients, or when using NFS over RDMA, TCP, or pNFS protocols.

Refer to NFS trunking overview for more information.

FlexVol volumes: NetApp recommends using FlexVol volumes for most NFS datastores. While larger

datastores can enhance storage efficiency and operational benefits, it is advisable to consider using at least four datastores (FlexVol volumes) to store VMs on a single ONTAP controller. Typically, administrators deploy datastores backed by FlexVol volumes with capacities ranging from 4TB to 8TB. This size strikes a good balance between performance, ease of management, and data protection. Administrators can start small and scale the datastore as needed (up to a maximum of 100TB). Smaller datastores facilitate faster recovery from backups or disasters and can be swiftly moved across the cluster. This approach allows for maximum performance utilization of hardware resources and enables datastores with different recovery policies.

**FlexGroup volumes:** For scenarios requiring a large datastore, NetApp recommends the use of **FlexGroup** volumes. FlexGroup volumes have virtually no capacity or file count constraints, enabling administrators to easily provision a massive single namespace. Using FlexGroup volumes does not entail additional maintenance or management overhead. Multiple datastores are not necessary for performance with FlexGroup volumes, as they scale inherently. By utilizing ONTAP and FlexGroup volumes with VMware vSphere, you can establish simple and scalable datastores that leverage the full power of the entire ONTAP cluster.

#### Ransomware protection

NetApp ONTAP data management software features a comprehensive suite of integrated technologies to help you protect, detect, and recover from ransomware attacks. The

NetApp SnapLock Compliance feature built into ONTAP prevents the deletion of data stored in an enabled volume using WORM (write once, read many) technology with

advanced data retention. After the retention period is established and the Snapshot copy is locked, not even a storage administrator with full system privileges or a member of the NetApp Support team can delete the Snapshot copy. But, more importantly, a hacker with compromised credentials can't delete the data.

NetApp guarantees that we will be able to recover your protected NetApp® Snapshot<sup>™</sup> copies on eligible arrays, and if we can't, we will compensate your organization.

More information about the Ransomware Recovery Guarantee, see: Ransomeware Recovery Guarantee.

Refer to the Autonomous Ransomware Protection overview for more in depth information.

See the full solution at the NetApps Solutions documentation center: Autonomous Ransomware Protection for NFS Storage

#### **Disaster recovery considerations**

NetApp provides the most secure storage on the planet. NetApp can help protect data and application infrastructure, move data between on-premises storage and cloud, and help ensure data availability across clouds. ONTAP comes with powerful data protection and security technologies that help protect customers from disasters by proactively detecting threats and quickly recovering data and applications.

VMware Live Site Recovery, formerly known as VMware Site Recovery Manager, offers streamlined, policybased automation for protecting virtual machines within the vSphere web client. This solution leverages NetApp's advanced data management technologies through the Storage Replication Adapter as part of ONTAP Tools for VMware. By harnessing the capabilities of NetApp SnapMirror for array-based replication, VMware environments can benefit from one of ONTAP's most reliable and mature technologies. SnapMirror ensures secure and highly efficient data transfers by copying only the changed file system blocks, rather than entire VMs or datastores. Moreover, these blocks take advantage of space-saving techniques like deduplication, compression, and compaction. With the introduction of version-independent SnapMirror in modern ONTAP systems, you gain flexibility in selecting your source and destination clusters. SnapMirror has truly emerged as a powerful tool for disaster recovery, and when combined with Live Site Recovery, it offers enhanced scalability, performance, and cost savings compared to local storage alternatives.

For more information refer to the Overview of VMware Site Recovery Manager.

See the full solution at the NetApps Solutions documentation center: Autonomous Ransomware Protection for NFS Storage

**BlueXP DRaaS** (Disaster Recovery as a Service) for NFS is a cost-effective disaster recovery solution designed for VMware workloads running on on-premises ONTAP systems with NFS datastores. It leverages NetApp SnapMirror replication to protect against site outages and data corruption events, such as ransomware attacks. Integrated with the NetApp BlueXP console, this service enables easy management and automated discovery of VMware vCenters and ONTAP storage. Organizations can create and test disaster recovery plans, achieving a Recovery Point Objective (RPO) of up to 5 minutes through block-level replication. BlueXP DRaaS utilizes ONTAP's FlexClone technology for space-efficient testing without impacting production resources. The service orchestrates failover and failback processes, allowing protected virtual machines to be brought up on the designated disaster recovery site with minimal effort. Compared to other well-known alternatives, BlueXP DRaaS offers these capabilities at a fraction of the cost, making it an efficient solution for organizations to set up, test, and execute disaster recovery operations for their VMware environments using ONTAP storage systems.

See the full solution at the NetApps Solutions documentation center: DR using BlueXP DRaaS for NFS Datastores

#### **Solutions Overview**

Solutions covered in this documentation:

- NFS nConnect feature with NetApp and VMware. Click here for deployment steps.
  - Use ONTAP tools 10 to configure NFS datastores for vSphere 8. Click here for deployment steps.
  - Deploy and use the SnapCenter Plug-in for VMware vSphere to protect and restore VMs. Click here for deployment steps.
  - Disaster recovery of NFS Datastores with VMware Site Recovery Manager. Click here for deployment steps.
  - Autonomous Ransomware Protection for NFS storage. Click here for deployment steps.

## NFS nConnect feature with NetApp and VMware

Starting with VMware vSphere 8.0 U1 (as Tech-preview), the nconnect feature enables multiple TCP connections for NFS v3 datastore volumes to achieve more throughput. Customers using NFS datastore can now increase the number of connections to NFS server thus maximizing the utilization of high speed network interface cards.

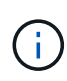

The feature is generally available for NFS v3 with 8.0 U2, Refer storage section on Release notes of VMware vSphere 8.0 Update 2. NFS v4.1 support is added with vSphere 8.0 U3. for more info, check vSphere 8.0 Update 3 Release Notes

#### Use cases

- Host more virtual machines per NFS datastore on the same host.
- Boost NFS datastore performance.
- Provide an option to offer service at a higher tier for VM and Container based applications.

#### **Technical details**

The purpose of nconnect is to provide multiple TCP connections per NFS datastore on a vSphere host. This helps increase parallelism and performance for NFS datastores. In ONTAP, when an NFS mount is established, a Connection ID (CID) iscreated. That CID provides up to 128 concurrent in-flight operations. When that number is exceeded by the client, ONTAP enacts a form of flow control until it can free up some available resources as other operations complete. These pauses usually are only a few microseconds, but over the course of millions of operations, those can add up and create performance issues. Nconnect can take the 128 limit and multiply it by the number of nconnect sessions on the client, which provides more concurrent operations per CID and can potentially add performance benefits. For additional details, please refer NFS best practice and implementation guide

#### **Default NFS Datastore**

To address the performance limitations of single connection of NFS datastore, additional datastores are mounted or additional hosts are added to increase the connection.

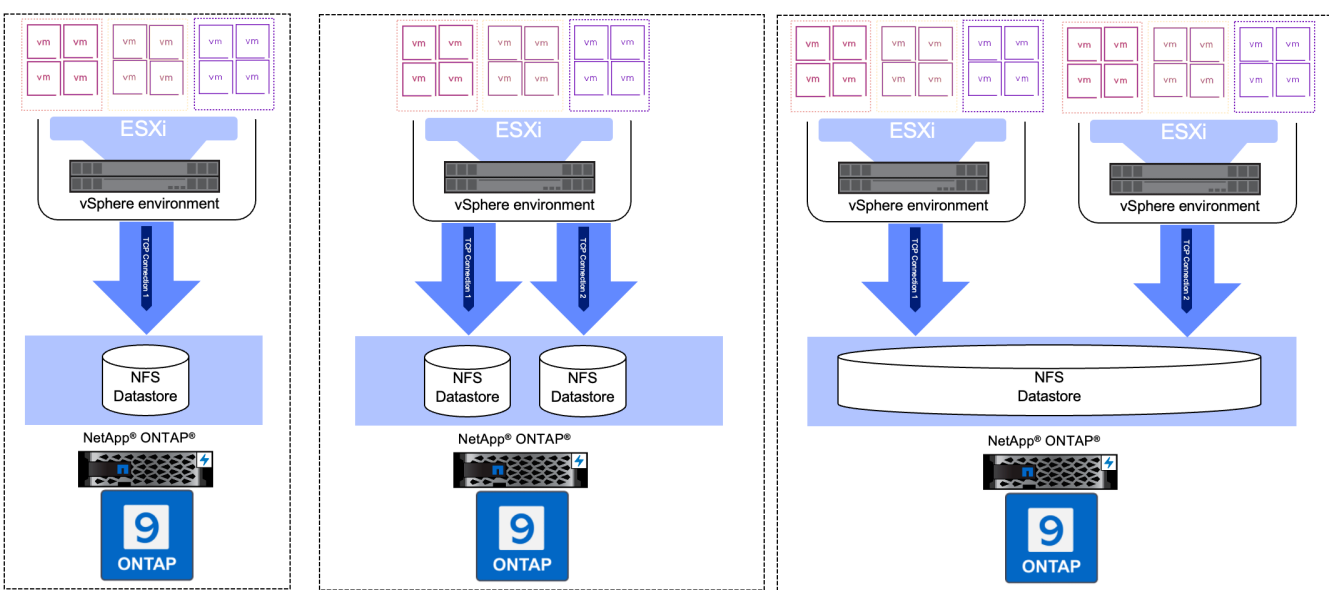

### Without nConnect feature with NetApp and VMware

#### With nConnect NFS Datastore

Once the NFS datastore is created using ONTAP Tools or with other options, the number of connection per NFS datastore can be modified using vSphere CLI, PowerCLI, govc tool or other API options. To avoid performance concerns along with vMotion, keep the number of connections same for the NFS datastore on all vSphere hosts that are part of the vSphere Cluster.

## With nConnect feature with NetApp and VMware

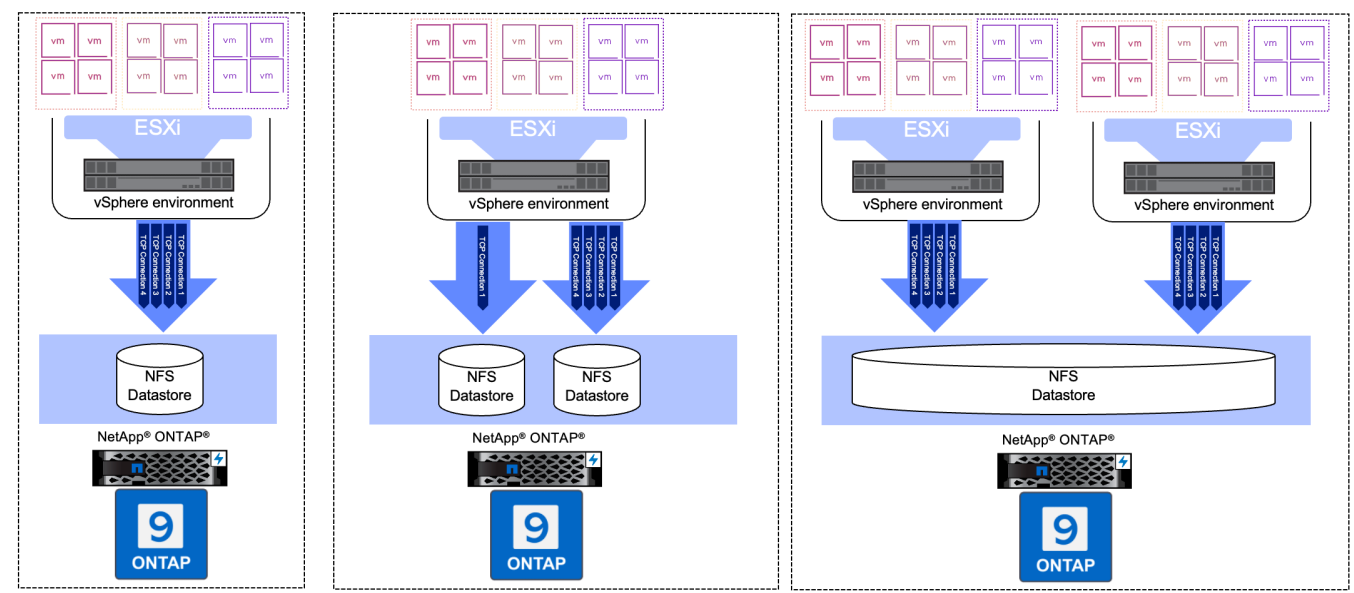

#### **Pre-requisite**

To utilize the nconnect feature, the following dependencies should be met.

| ONTAP Version | vSphere Version | Comments                                                                            |
|---------------|-----------------|-------------------------------------------------------------------------------------|
| 9.8 or above  | 8 Update 1      | Tech preview with option to increase number of connections.                         |
| 9.8 or above  | 8 Update 2      | Generally available with option to increase and decrease the number of connections. |
| 9.8 or above  | 8 Update 3      | NFS 4.1 and multi-path support.                                                     |

#### Update number of connection to NFS Datastore

A single TCP connection is used when a NFS datastore is created with ONTAP Tools or with vCenter. To increase the number of connections, vSphere CLI can be used. The reference command is shown below.

```
# Increase the number of connections while creating the NFS v3 datastore.
esxcli storage nfs add -H <NFS Server FQDN or IP> -v <datastore name> -s
<remote share> -c <number of connections>
# To specify the number of connections while mounting the NFS 4.1
datastore.
esxcli storage nfs41 add -H <NFS Server FQDN or IP> -v <datastore name> -s
<remote share> -c <number of connections>
# To utilize specific VMkernel adapters while mounting, use the -I switch
esxcli storage nfs41 add -I <NFS Server FQDN or IP>:vmk1 -I
<NFS Server FQDN or IP>:vmk2 -v <datastore name> -s <remote share> -c
<number of connections>
# To increase or decrease the number of connections for existing NFSv3
datastore.
esxcli storage nfs param set -v <datastore name> -c
<number of connections>
# For NFSv4.1 datastore
esxcli storage nfs41 param set -v <datastore_name> -c
<number of connections>
# To set VMkernel adapter for an existing NFS 4.1 datastore
esxcli storage nfs41 param set -I <NFS Server FQDN or IP>:vmk2 -v
<datastore name> -c <number of connections>
```

or use PowerCLI similar to shown below

```
$datastoreSys = Get-View (Get-VMHost hostO1.vsphere.local).ExtensionData
.ConfigManager.DatastoreSystem
$nfsSpec = New-Object VMware.Vim.HostNasVolumeSpec
$nfsSpec.RemoteHost = "nfs_server.ontap.local"
$nfsSpec.RemotePath = "/DSO1"
$nfsSpec.LocalPath = "DSO1"
$nfsSpec.LocalPath = "DSO1"
$nfsSpec.AccessMode = "readWrite"
$nfsSpec.Type = "NFS"
$nfsSpec.Connections = 4
$datastoreSys.CreateNasDatastore($nfsSpec)
```

Here is the example of increasing the number of connection with govc tool.

```
$env.GOVC URL = 'vcenter.vsphere.local'
$env.GOVC USERNAME = 'administrator@vsphere.local'
$env.GOVC PASSWORD = 'XXXXXXXXX'
$env.GOVC Datastore = 'DS01'
# $env.GOVC INSECURE = 1
$env.GOVC HOST = 'host01.vsphere.local'
# Increase number of connections while creating the datastore.
govc host.esxcli storage nfs add -H nfs server.ontap.local -v DS01 -s
/DS01 -c 2
# For NFS 4.1, replace nfs with nfs41
govc host.esxcli storage nfs41 add -H <NFS Server FQDN or IP> -v
<datastore name> -s <remote share> -c <number of connections>
# To utilize specific VMkernel adapters while mounting, use the -I switch
govc host.esxcli storage nfs41 add -I <NFS Server FQDN or IP>:vmk1 -I
<NFS Server FQDN or IP>:vmk2 -v <datastore name> -s <remote share> -c
<number of connections>
# To increase or decrease the connections for existing datastore.
govc host.esxcli storage nfs param set -v DS01 -c 4
# For NFSv4.1 datastore
govc host.esxcli storage nfs41 param set -v <datastore name> -c
<number of connections>
# View the connection info
govc host.esxcli storage nfs list
```

Refer VMware KB article 91497 for more information.

#### **Design considerations**

The maximum number of connections supported on ONTAP is depended on storage platform model. Look for exec\_ctx on NFS best practice and implementation guide for more information.

As the number of connections per NFSv3 datastore is increased, the number of NFS datastores that can be mounted on that vSphere host decreases. The total number of connections supported per vSphere host is 256. Check VMware KB article 91481 for datastore limts per vSphere host.

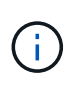

vVol datastore does not support nConnect feature. But, protocol endpoints counts towards the connection limit. A protocol endpoint is created for each data lif of SVM when vVol datastore is created.

# Use ONTAP tools 10 to configure NFS datastores for vSphere 8

ONTAP tools for VMware vSphere 10 features a next-generation architecture that enables native high availability and scalability for the VASA Provider (supporting iSCSI and NFS vVols). This simplifies the management of multiple VMware vCenter servers and ONTAP clusters. In this scenario we will demonstrate how to deploy and use ONTAP tools for VMware vSphere 10 and configure an NFS datastore for vSphere 8.

#### **Solution Overview**

This scenario covers the following high level steps:

- Create a storage virtual machine (SVM) with logical interfaces (LIFs) for NFS traffic.
- Create a distributed port group for the NFS network on the vSphere 8 cluster.
- Create a vmkernel adapter for NFS on the ESXi hosts in the vSphere 8 cluster.
- Deploy ONTAP tools 10 and register with the vSphere 8 cluster.
- Create a new NFS datastore on the vSphere 8 cluster.

#### Architecture

The following diagram shows the architectural components of an ONTAP tools for VMware vSphere 10 implementation.

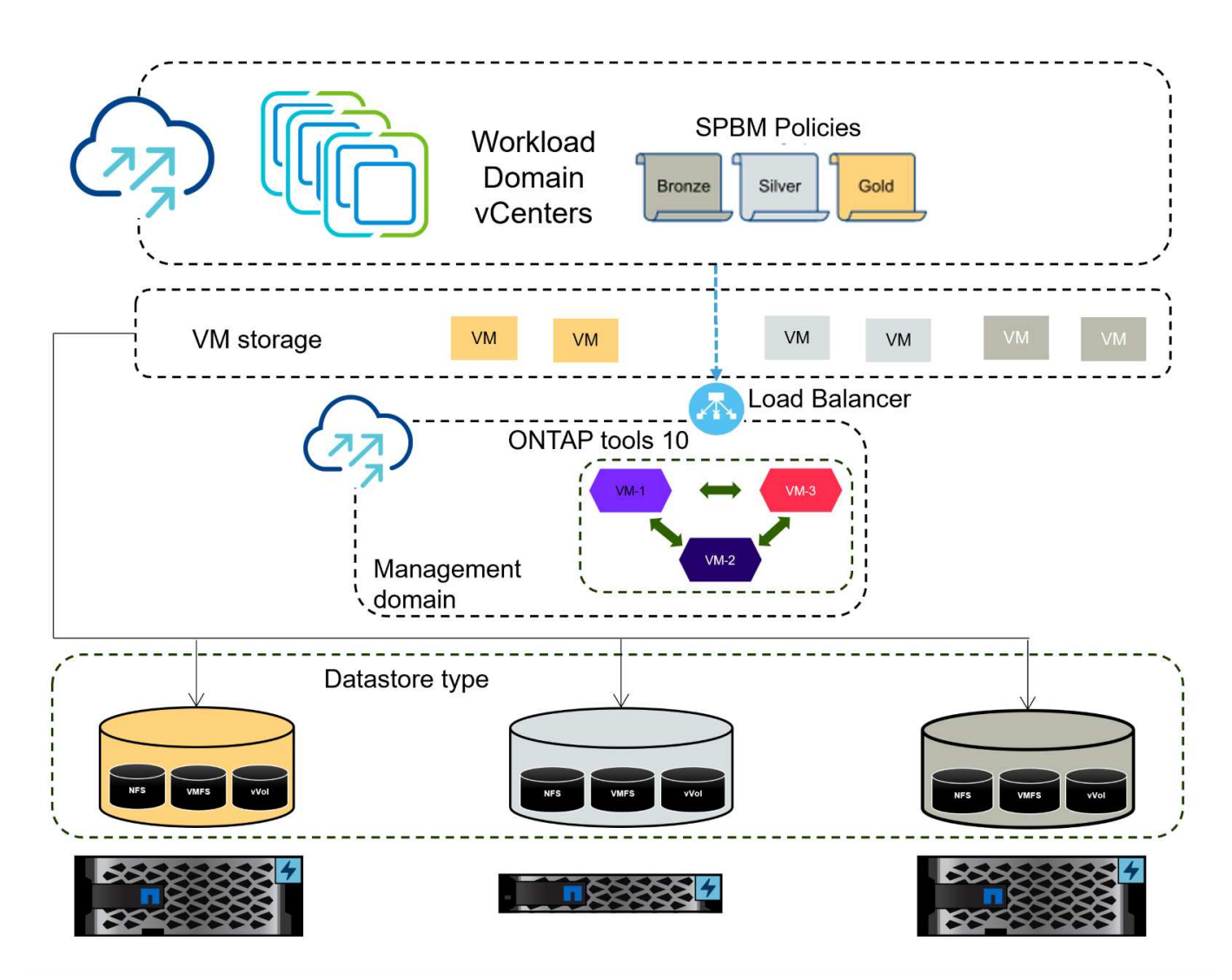

#### Prerequisites

This solution requires the following components and configurations:

- An ONTAP AFF storage system with physical data ports on ethernet switches dedicated to storage traffic.
- vSphere 8 cluster deployment is complete and the vSphere client is accessible.
- ONTAP tools for VMware vSphere 10 OVA template has been downloaded from the NetApp support site.

NetApp recommends a redundant network designs for NFS, providing fault tolerance for storage systems, switches, networks adapters and host systems. It is common to deploy NFS with a single subnet or multiple subnets depending on the architectural requirements.

Refer to Best Practices For Running NFS with VMware vSphere for detailed information specific to VMware vSphere.

For network guidance on using ONTAP with VMware vSphere refer to the Network configuration - NFS section of the NetApp enterprise applications documentation.

Comprehensive ONTAP tools 10 resources can be found ONTAP tools for VMware vSphere Documentation Resources.

#### **Deployment Steps**

To deploy ONTAP tools 10 and use it to create an NFS datastore on the VCF management domain, complete the following steps:

#### Create SVM and LIFs on ONTAP storage system

The following step is performed in ONTAP System Manager.

Complete the following steps to create an SVM together with multiple LIFs for NFS traffic.

1. From ONTAP System Manager navigate to **Storage VMs** in the left-hand menu and click on **+ Add** to start.

| ■ ONTAP System Manager |                |  |  |  |
|------------------------|----------------|--|--|--|
| DASHBOARD              | Storage VMs    |  |  |  |
| INSIGHTS               | + Add          |  |  |  |
| STORAGE ^              | Name           |  |  |  |
| Overview               | EHC_ISCSI      |  |  |  |
| Volumes                | EHC            |  |  |  |
| LUNS                   |                |  |  |  |
| Consistency Groups     | HMC_187        |  |  |  |
| NVMe Namespaces        | HMC_3510       |  |  |  |
| Shares                 | HMC_iSCSI_3510 |  |  |  |
| Buckets                |                |  |  |  |
| Qtrees                 | infra_svm_a300 |  |  |  |
| Quotas                 | JS_EHC_iSCSI   |  |  |  |
| Storage VMs            | OTVtest        |  |  |  |
| Tiers                  |                |  |  |  |

2. In the Add Storage VM wizard provide a Name for the SVM, select the IP Space and then, under Access Protocol, click on the SMB/CIFS, NFS, S3 tab and check the box to Enable NFS.

| VCF_NFS              |                                                                                                   |
|----------------------|---------------------------------------------------------------------------------------------------|
| IPSPACE              |                                                                                                   |
| Default              | ~                                                                                                 |
|                      |                                                                                                   |
| Access Protocol      |                                                                                                   |
| SMB/CIFS, NFS, S3    | iSCSI FC NVMe                                                                                     |
| Enable SMB/CIFS      |                                                                                                   |
| Enable NFS           |                                                                                                   |
| Allow NF             | S client access<br>at least one rule to allow NFS clients to access volumes in this storage VM. 🧑 |
| EXPORT PO<br>Default | DLICY                                                                                             |
| Enable S2            |                                                                                                   |

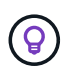

It is not necessary to check the **Allow NFS client access** button here as Ontap tools for VMware vSphere will be used to automate the datastore deployment process. This includes providing client access for the ESXi hosts.

3. In the **Network Interface** section fill in the **IP address**, **Subnet Mask**, and **Broadcast Domain and Port** for the first LIF. For subsequent LIFs the checkbox may be enabled to use common settings across all remaining LIFs or use separate settings.

| Парпстазоо-от                                                          |                                                       |          |                                 |                           |      |
|------------------------------------------------------------------------|-------------------------------------------------------|----------|---------------------------------|---------------------------|------|
| SUBNET                                                                 |                                                       |          |                                 |                           |      |
| Without a subnet                                                       |                                                       | ~        |                                 |                           |      |
| IP ADDRESS                                                             | SUBNET MASK                                           |          | GATEWAY                         | BROADCAST DOMAIN AND PORT |      |
| 172.21.118.119                                                         | 24                                                    |          | Add optional gateway            | NFS_iSCSI                 | ~    |
| ✓ Use the same sub                                                     | net mask, gateway, and l                              | broadcas | t domain for all of the followi | ng interfaces             |      |
| ntaphci-a300-02                                                        |                                                       |          |                                 |                           |      |
| SUBNET                                                                 |                                                       |          |                                 |                           |      |
| Without a subnet                                                       |                                                       | ~        |                                 |                           |      |
| IP ADDRESS                                                             | PORT                                                  |          |                                 |                           |      |
| 172.21.118.120                                                         | a0a-3374                                              | ~        |                                 |                           |      |
| bose whether to enab<br>I click on <b>Save</b> to crea<br>Storage VM A | le the Storage V<br>ate the SVM.<br><b>dministrat</b> | M Adm    | ninistration account (          | for multi-tenancy enviror | ımer |
| _                                                                      |                                                       |          |                                 |                           |      |

#### Set up networking for NFS on ESXi hosts

The following steps are performed on the VI Workload Domain cluster using the vSphere client. In this case vCenter Single Sign-On is being used so the vSphere client is common across the management and workload domains.

Complete the following to create a new distributed port group for the network to carry NFS traffic:

1. From the vSphere client , navigate to **Inventory > Networking** for the workload domain. Navigate to the existing Distributed Switch and choose the action to create **New Distributed Port Group...**.

| ]) B. E. Ø                                                                         | ,           | Summary Monitor Configure                                                                     | Permissions Ports Hosts |
|------------------------------------------------------------------------------------|-------------|-----------------------------------------------------------------------------------------------|-------------------------|
| <ul> <li></li></ul>                                                                |             | Switch Details                                                                                |                         |
| DSwitch     DS Actions - DSwitch                                                   |             | Manufacturer                                                                                  | VMware, Inc.            |
| Mg     Distributed Port Group       Image: Settings     VM         Image: Settings | ><br>><br>> | Mew Distributed Port Group Import Distributed Port Group Manage Distributed Port Groups Ports | 4<br>4<br>1<br>40       |
| Move To<br>Rename<br>Tags & Custom Attributes                                      | >           |                                                                                               | $\otimes$               |
| Add Permission<br>Alarms                                                           | >           | Tags II                                                                                       | Custom Attributes       |
| 🔀 Delete                                                                           |             |                                                                                               |                         |

- 2. In the **New Distributed Port Group** wizard fill in a name for the new port group and click on **Next** to continue.
- 3. On the **Configure settings** page fill out all settings. If VLANs are being used be sure to provide the correct VLAN ID. Click on **Next** to continue.

| New Distributed Port<br>Group | Set general properties of the new port group |                  |
|-------------------------------|----------------------------------------------|------------------|
| 1 Name and location           | Port binding                                 | Static binding 🗸 |
| 2 Configure settings          | Port allocation                              | Elastic 🗸 🛈      |
| 3 Ready to complete           | Number of ports                              | 8                |
|                               | Network resource pool                        | (default) ~      |
|                               | VLAN                                         |                  |
|                               | VLAN type                                    | VLAN ~           |
|                               | VLAN ID                                      | 3374             |
|                               | Advanced                                     |                  |
|                               | Customize default policies configuration     |                  |
|                               |                                              |                  |
|                               |                                              |                  |
|                               |                                              |                  |
|                               |                                              |                  |
|                               |                                              |                  |
|                               |                                              | CANCEL BACK      |
|                               |                                              |                  |

- 4. On the **Ready to complete** page, review the changes and click on **Finish** to create the new distributed port group.
- 5. Once the port group has been created, navigate to the port group and select the action to **Edit settings...**.

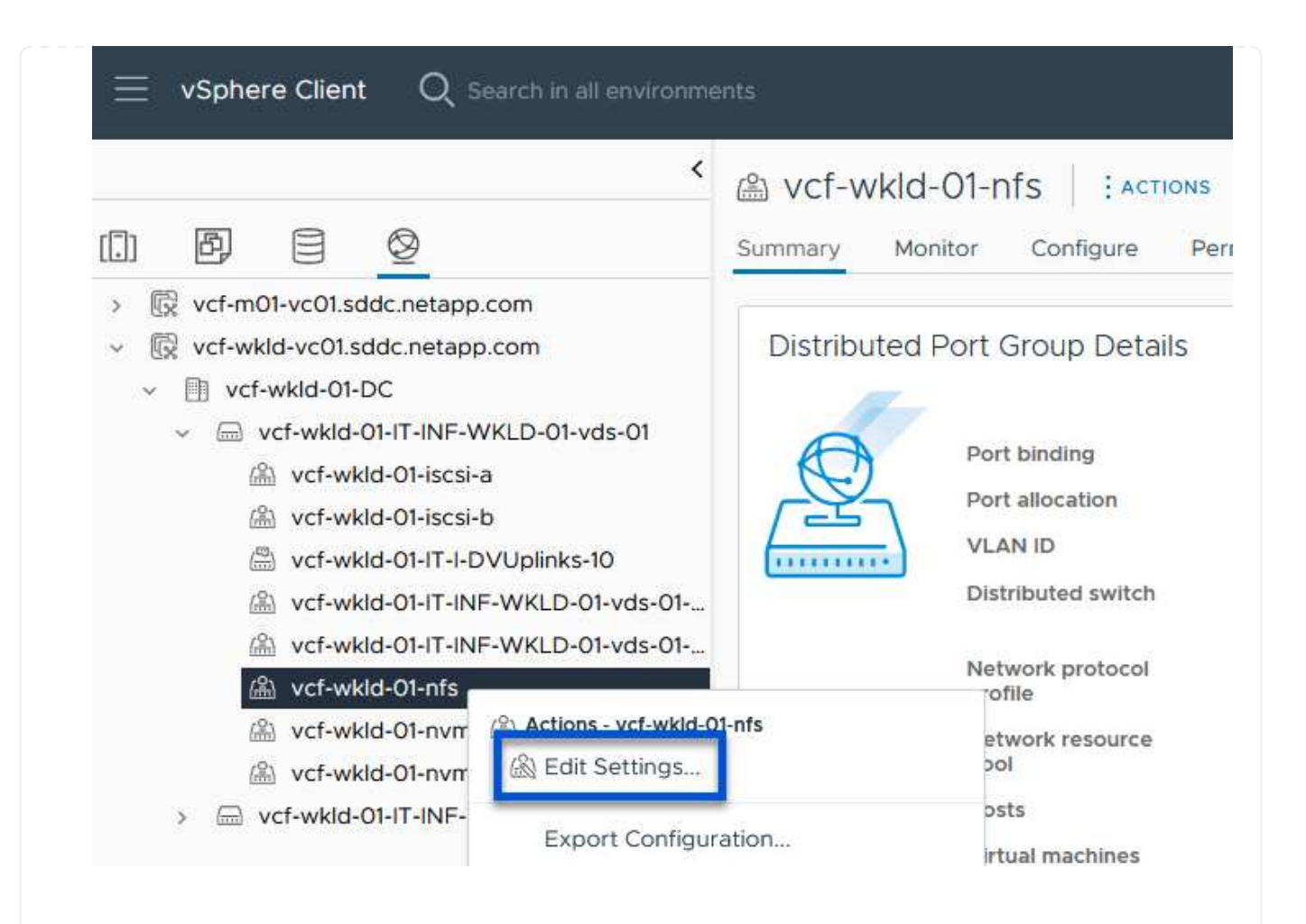

6. On the Distributed Port Group - Edit Settings page, navigate to Teaming and failover in the lefthand menu. Enable teaming for the Uplinks to be used for NFS traffic by ensuring they are together in the Active uplinks area. Move any unused uplinks down to Unused uplinks.

#### Distributed Port Group - Edit Settings | NFS 3374

| General                 | Load balancing                 | Route based on originating virtual por $  \! \! \! \! \! \! \! \! \! \! \! \! \! \! \! \! \! $ |        |
|-------------------------|--------------------------------|------------------------------------------------------------------------------------------------|--------|
| Advanced                |                                |                                                                                                |        |
| VLAN                    | Network failure detection      | Link status only ~                                                                             |        |
| Security                | Notify switches                | Yes ~                                                                                          |        |
| Traffic shaping         | Failback                       | Yes ×                                                                                          |        |
| Teaming and failover    |                                |                                                                                                |        |
| Monitoring              | Failover order 🛈               |                                                                                                |        |
| Miscellaneous           | MOVE UP MOVE DOWN              |                                                                                                |        |
|                         | Active uplinks                 |                                                                                                |        |
|                         | 🗔 Uplink 1                     |                                                                                                |        |
|                         | 🗔 Uplink 2                     |                                                                                                |        |
|                         | Standby uplinks                |                                                                                                |        |
|                         | Unused uplinks                 |                                                                                                |        |
|                         |                                |                                                                                                |        |
|                         |                                |                                                                                                |        |
|                         |                                |                                                                                                |        |
|                         |                                |                                                                                                |        |
|                         |                                |                                                                                                |        |
|                         |                                |                                                                                                | CANCEL |
|                         |                                |                                                                                                |        |
|                         |                                |                                                                                                |        |
|                         |                                |                                                                                                |        |
| Repeat this process for | each ESXi host in the cluster. |                                                                                                |        |

×

Repeat this process on each ESXi host in the workload domain.

1. From the vSphere client navigate to one of the ESXi hosts in the workload domain inventory. From the **Configure** tab select **VMkernel adapters** and click on **Add Networking...** to start.

| III I I I I I I I I I I I I I I I I I                                                                                                     | esxisrm-05.sd     summary Monitor                                                                               | dc.net | app.      | CON<br>ermis | ן : Actions<br>sions VMs | Datastores                      | Networks                | Upda | ites |
|----------------------------------------------------------------------------------------------------|----------------------------------------------------------------------------------------------------|--------|-----------|--------------|--------------------------|---------------------------------|-------------------------|------|------|
| <ul> <li> <ul> <li>image: secondaryCluster</li> <li>image: secondaryCluster</li> <li>image: secondaryCluster</li> <li>image: sexistrm-05.sddc.netapp.com</li> <li>image: sexistrm-06.sddc.netapp.com</li> <li>image: sexistrm-07.sddc.netapp.com</li> <li>image: sexistrm-08.sddc.netapp.com</li> <li>image: sexistrm-08.sddc.netapp.com</li> <li>image: netapp-ontap-tools-for-vmware-vsphere-10.1</li> </ul> </li> </ul> | Storage<br>Storage Adapters<br>Storage Devices<br>Host Cache Configuration<br>Protocol Endpoints<br>I/O Filters | • ^    | VM<br>ADE | Kerr         |                          | °S<br>REFRESH<br>▼ Netwo<br>@ N | ork Label<br>Vigmt 3376 | Ŧ    | Sw   |
|                                                                                                    | Networking<br>Virtual switches<br>VMkernel adapters<br>Physical adapters<br>TCP/IP configuration                | Ť      | :         | »            | wwk2                     | ima v<br>شا v                   | /Motion 3373            |      |      |

2. On the **Select connection type** window choose **VMkernel Network Adapter** and click on **Next** to continue.

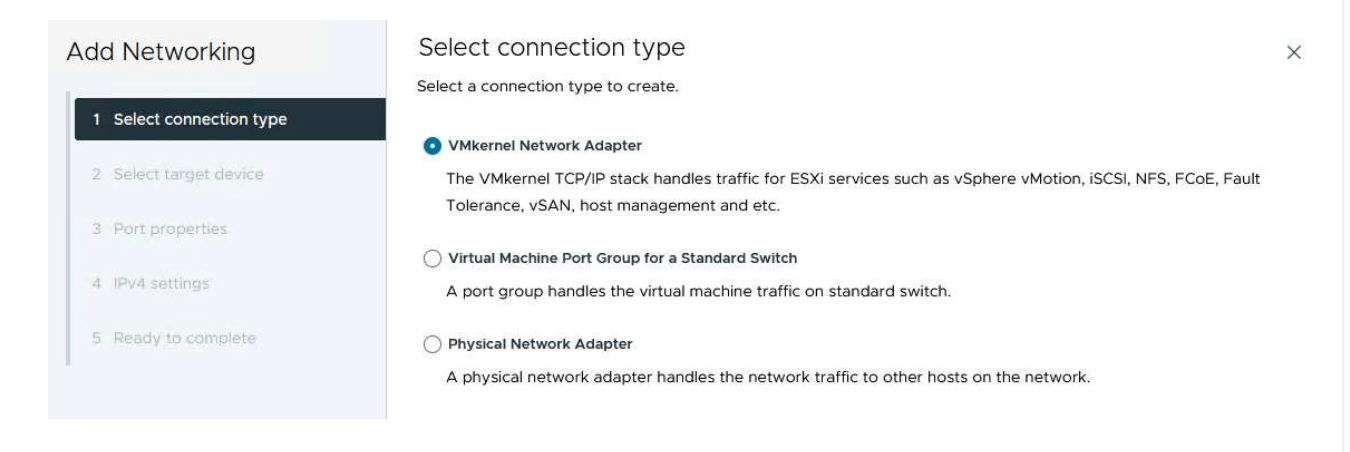

3. On the **Select target device** page, choose one of the distributed port groups for NFS that was created previously.

| Add Networking           | Select target device                                  |                   |                    |
|--------------------------|-------------------------------------------------------|-------------------|--------------------|
|                          | Select a target device for the new                    | connection.       |                    |
| 1 Select connection type | Select an existing network                            |                   |                    |
|                          | <ul> <li>Select an existing standard swite</li> </ul> | ch                |                    |
| 2 Select target device   | O New standard switch                                 |                   |                    |
| 3 Port properties        | Quick Filter Enter value                              | le                |                    |
| 4 IPv4 settings          | Name                                                  | NSX Port Group ID | Distributed Switch |
|                          | O 🕼 Mgmt 3376                                         | 2.57              | DSwitch            |
| 5 Ready to complete      | 💿   🙈 NFS 3374                                        | <u> </u>          | DSwitch            |
|                          | O 🕼 vMotion 3373                                      | 1                 | DSwitch            |
|                          | O   🏔 vSAN 3422                                       | 124 C             | DSwitch            |
|                          | Manage Columns                                        |                   | 4 ite              |
|                          |                                                       |                   |                    |
|                          |                                                       |                   |                    |
|                          |                                                       |                   |                    |
|                          |                                                       |                   |                    |
|                          |                                                       |                   |                    |
|                          |                                                       |                   |                    |
|                          |                                                       |                   |                    |
|                          |                                                       |                   | CANCEL DACK        |

- 4. On the **Port properties** page keep the defaults (no enabled services) and click on **Next** to continue.
- 5. On the **IPv4 settings** page fill in the **IP address**, **Subnet mask**, and provide a new Gateway IP address (only if required). Click on **Next** to continue.

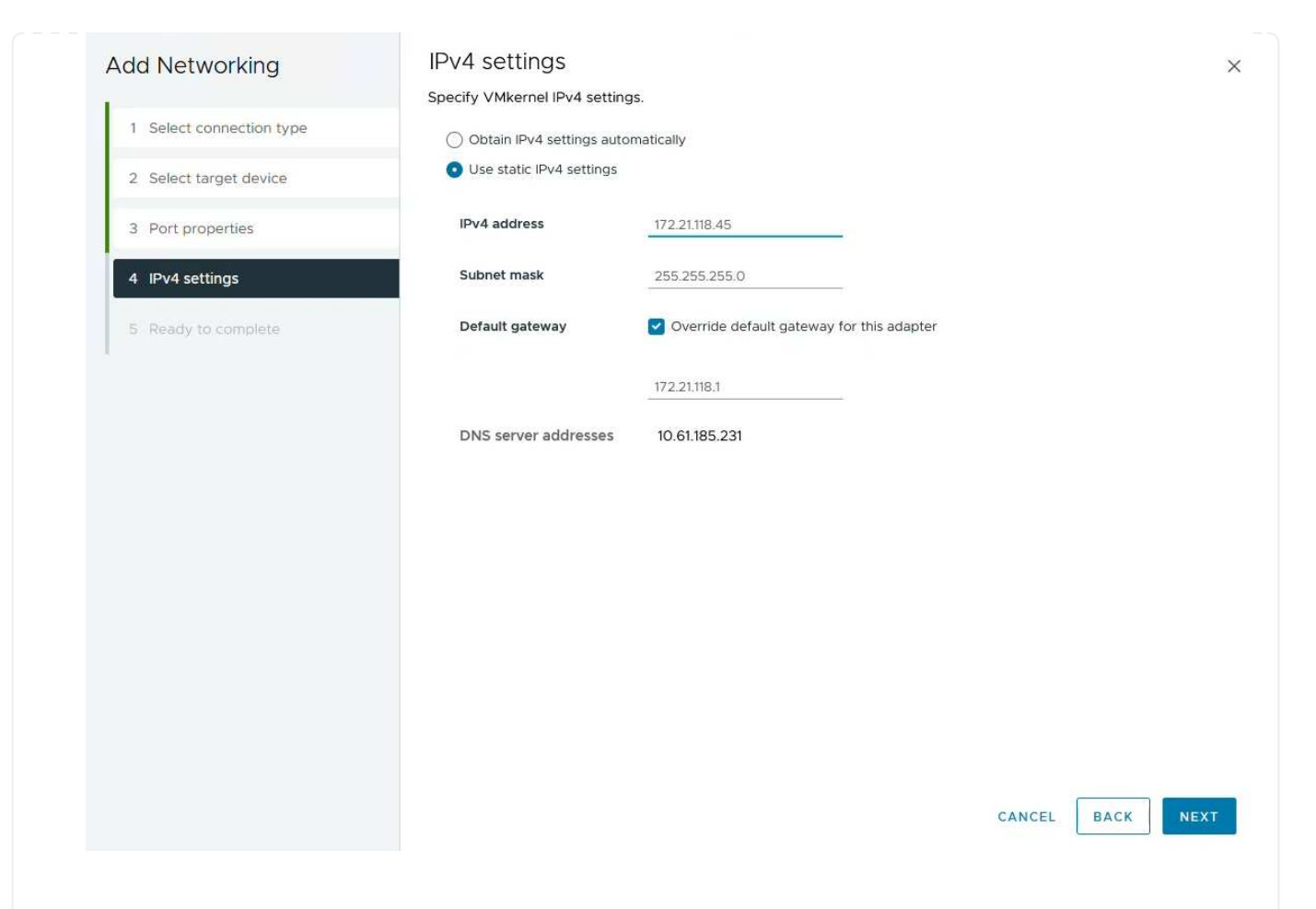

6. Review the your selections on the **Ready to complete** page and click on **Finish** to create the VMkernel adapter.

| Add Networking           | Ready to comple            | le                       |             |
|--------------------------|----------------------------|--------------------------|-------------|
| 1                        | Review your selections bef | ore finishing the wizard |             |
| 1 Select connection type | ✓ Select target device     |                          |             |
| 2 Select target device   | Distributed port<br>group  | NFS 3374                 |             |
| 3 Port properties        | Distributed switch         | DSwitch                  |             |
|                          | ✓ Port properties          |                          |             |
| 4 IPv4 settings          | New port group             | NFS 3374 (DSwitch)       |             |
|                          | MTU                        | 9190                     |             |
| 5 Ready to complete      | vMotion                    | Disabled                 |             |
|                          | Provisioning               | Disabled                 |             |
|                          | Fault Tolerance<br>logging | Disabled                 |             |
|                          | Management                 | Disabled                 |             |
|                          | vSphere Replication        | Disabled                 |             |
|                          | vSphere Replication<br>NFC | Disabled                 |             |
|                          | VSAN                       | Disabled                 |             |
|                          | vSAN Witness               | Disabled                 |             |
|                          | vSphere Backup NFC         | Disabled                 |             |
|                          | NVMe over TCP              | Disabled                 |             |
|                          | NVMe over RDMA             | Disabled                 |             |
|                          | ✓ IPv4 settings            |                          |             |
|                          | IPv4 address               | 172.21.118.45 (static)   |             |
|                          | Subnet mask                | 255.255.255.0            |             |
|                          |                            |                          | CANCEL BACK |
| Dadiagos                 |                            |                          |             |
| PACKAGES                 |                            |                          |             |

#### Deploy and use ONTAP tools 10 to configure storage

The following steps are performed on vSphere 8 cluster using the vSphere client and involve deploying OTV, configuring ONTAP tools Manager, and creating a vVols NFS datastore.

For the full documentation on deploying and using ONTAP tools for VMware vSphere 10 refer to Prepare to deploy ONTAP tools for VMware vSphere.

ONTAP tools for VMware vSphere 10 is deployed as a VM appliance and provides an integrated vCenter UI for managing ONTAP storage. ONTAP tools 10 features a new global management portal for managing connections to multiple vCenter servers and ONTAP storage backends.

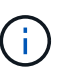

In a non-HA deployment scenario, three available IP addresses are required. One IP address is allocated for the load balancer, another for the Kubernetes control plane, and the remaining one for the node. In an HA deployment, two additional IP addresses are necessary for the second and third nodes, in addition to the initial three. Prior to assignment, the host names should be associated to the IP addresses in DNS. It is important that all five IP addresses are on the same VLAN, which is chosen for the deployment.

Complete the following to Deploy ONTAP tools for VMware vSphere:

- 1. Obtain the ONTAP tools OVA image from the NetApp Support site and download to a local folder.
- 2. Log into the vCenter appliance for the vSphere 8 cluster.
- 3. From the vCenter appliance interface right-click on the management cluster and select **Deploy OVF Template...**

| () <b>P</b> = Ø                                                                                                    |                                              | <ul> <li>Summary</li> </ul> | daryCluster   :4<br>Monitor Configure          | Permissions |
|----------------------------------------------------------------------------------------------------|----------------------------------------------|-----------------------------|------------------------------------------------|-------------|
| <ul> <li>vcenter-vlsr.sddc.netapp.</li> <li>Datacenter</li> <li>SecondaryCluster</li> <li>esxisrm-05.sc (</li> <li>esxisrm-06.sc</li> </ul> | ]] Actions - SecondaryCluster                | Cluster D                   | etails<br>Total Processors:                    | 8           |
| esxisrm-07.sc<br>esxisrm-08.sc<br>vCLS-02eb4a                                                                                               | 🔂 New Virtual Machine<br>O New Resource Pool | 0                           | Total vMotion<br>Migrations:<br>Fault Domains: | 0           |
|                                                                                                    | 한 Deploy OVF Template<br>답 New vApp.         |                             |                                                |             |

4. In the **Deploy OVF Template** wizard click the **Local file** radio button and select the ONTAP tools OVA file downloaded in the previous step.

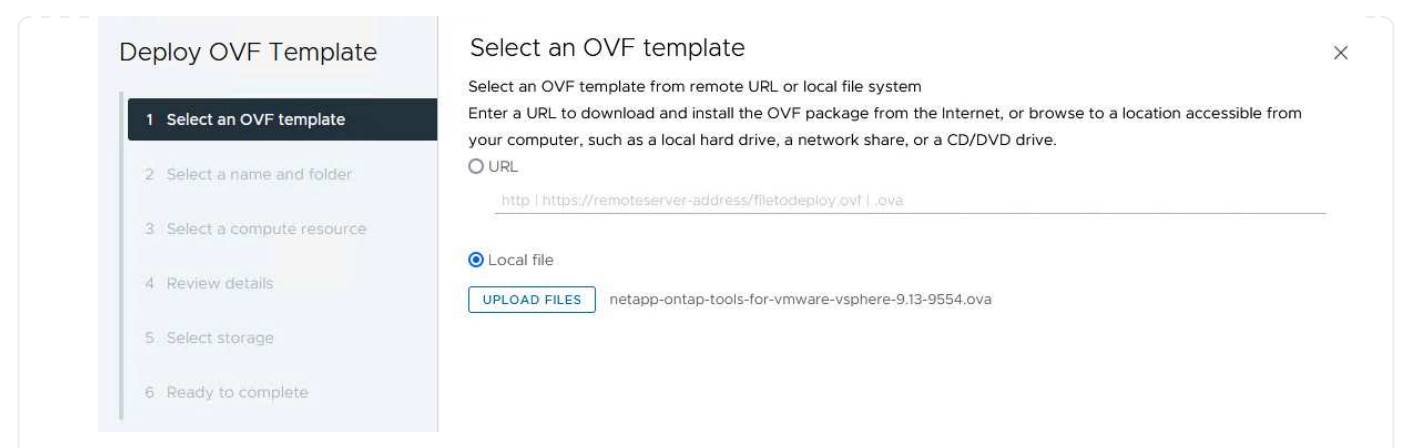

- 5. For steps 2 through 5 of the wizard select a name and folder for the VM, select the compute resource, review the details, and accept the license agreement.
- 6. For the storage location of the configuration and disk files, select a local datastore or vSAN datastore.

| Deploy OVF Template         | Select storage                                                                                                    |           |
|-----------------------------|----------------------------------------------------------------------------------------------------|-----------|
|                             | Select the storage for the configuration and disk files                                                                                                    |           |
| 1 Select an OVF template    | Encrypt this virtual machine      Select virtual disk format                                                                                                    |           |
| 2 Select a name and folder  | VM Storage Policy Datastore Default ~                                                                                                    |           |
| 3 Select a compute resource | Storage                                                                                                    |           |
| 4 Review details            | Name T Compatibility T Capacity T Provisioned T Free T<br>Second Second Se | T<br>V    |
| 5 License agreements        | Terms per page 10 v 1                                                                                                    | ><br>item |
| 6 Configuration             |                                                                                                    |           |
| 7. Soloct storage           |                                                                                                    |           |
| 7 Select storage            |                                                                                                    |           |
| 8 Select networks           |                                                                                                    |           |
| 9 Customize template        |                                                                                                    |           |
| 10 Ready to complete        | Constant In 1994                                                                                                    |           |
|                             | Compatibility                                                                                                    |           |
|                             |                                                                                                    |           |
|                             |                                                                                                    |           |
|                             |                                                                                                    |           |
|                             |                                                                                                    |           |
|                             | CANCEL BACK NE                                                                                                    | ΞХТ       |
|                             |                                                                                                    |           |
|                             |                                                                                                    |           |
| the Select network page     | the select the network used for management traffic.                                                                                                    |           |

7.

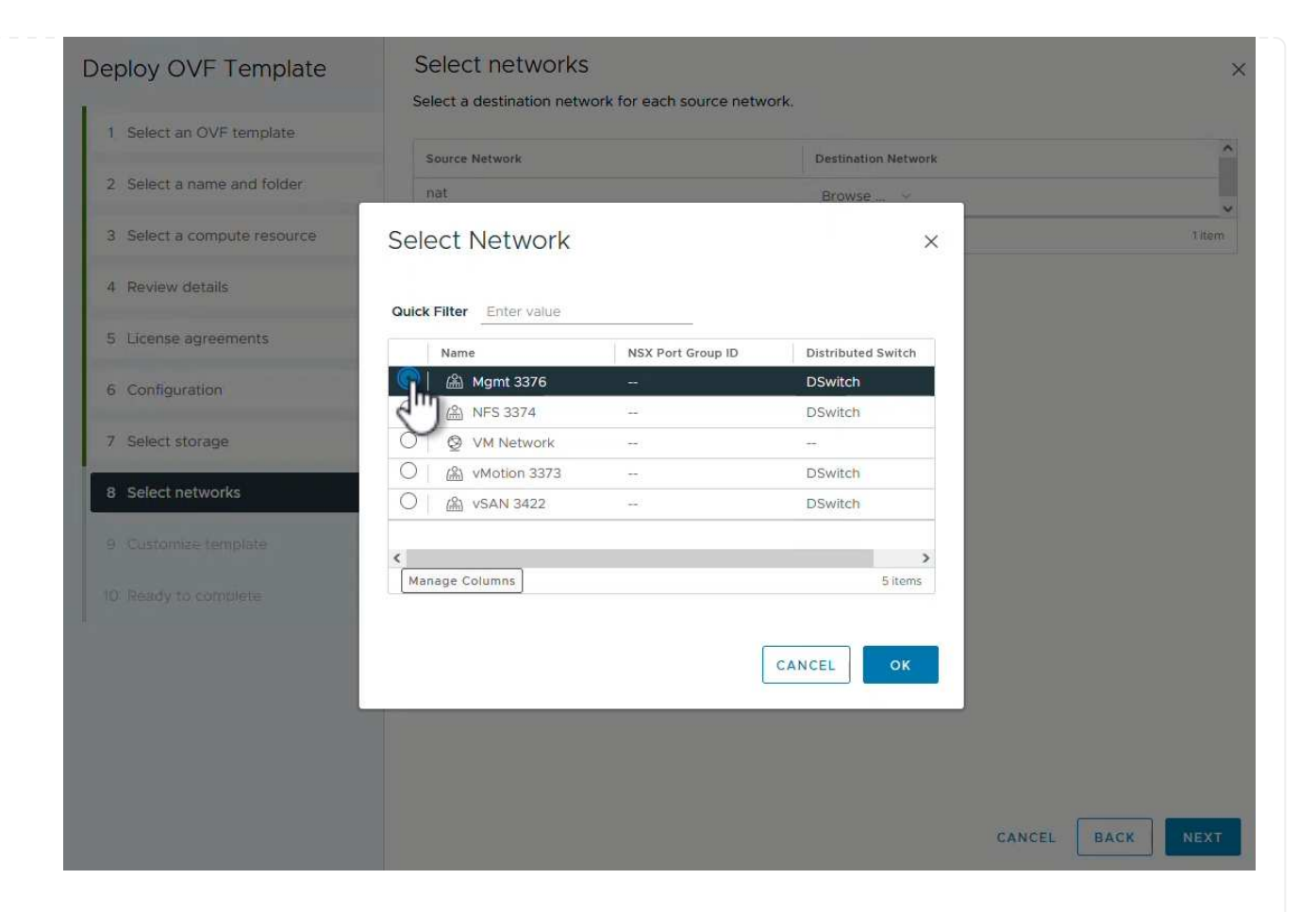

8. On the Configuration page select the deployment configuration to be used. In this scenario the easy deployment method is used.

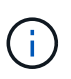

ONTAP Tools 10 features multiple deployment configurations including high-availability deployments using multiple nodes. For documentation on all deployment configurations, refer to Prepare to deploy ONTAP tools for VMware vSphere.

| Deploy O <mark>VF Templa</mark> te | Configuration<br>Select a deployment configuration |                                                                  |
|------------------------------------|----------------------------------------------------|------------------------------------------------------------------|
| 1 Select an OVF template           | Easy deployment (S)                                | Description                                                      |
| 2 Select a name and folder         | O Easy deployment (M)                              | Deploy local provisioner Non-HA<br>Small single node instance of |
|                                    | O Advanced deployment (S)                          | ONTAP tools                                                      |
| 3 Select a compute resource        | O Advanced deployment (M)                          |                                                                  |
| 4 Review details                   | O High-Availability deployment (S)                 |                                                                  |
| 5 License agreements               | O High-Availability deployment (M)                 |                                                                  |
|                                    | O High-Availability deployment (L)                 |                                                                  |
| 6 Configuration                    | O Recovery                                         |                                                                  |
| 7 Select storage                   |                                                    |                                                                  |
| 8 Select networks                  |                                                    |                                                                  |
| 9 Customize template               |                                                    |                                                                  |
| 10 Ready to complete               |                                                    |                                                                  |
|                                    | 8 Items                                            |                                                                  |
| to ready to comprate               | 8 Items                                            |                                                                  |
|                                    |                                                    | CANCEL BACK NE                                                   |
|                                    |                                                    |                                                                  |

- 9. On the Customize template page fill out all required information:
  - Application username to be used to register the VASA provider and SRA in the vCenter Server.
  - Enable ASUP for automated support.
  - ASUP Proxy URL if required.
  - Administrator username and password.
  - NTP servers.
  - Maintenance user password to access management functions from the console.
  - Load Balancer IP.
  - Virtual IP for K8s control plane.
  - Primary VM to select the current VM as the primary (for HA configurations).
  - Hostname for the VM
  - Provide the required network properties fields.

Click on **Next** to continue.

| epioy OVF Template          | Customize template                    |                                                                                                    |
|-----------------------------|---------------------------------------|----------------------------------------------------------------------------------------------------|
| 1 Select an OVF template    | Customize the deployment properties o | f this software solution.                                                                                                    |
| 2 Select a name and folder  | ✓ System Configuration                | 8 settings                                                                                                    |
| 3 Select a compute resource | Application username(*)               | Username to assign to the Application vsphere-services                                                                                         |
| 4 Review details            | Application password(*)               | Password to assign to the Application                                                                                                    |
| 5 License agreements        |                                       | Password ©                                                                                                    |
| 6 Configuration             |                                       |                                                                                                    |
| 7 Select storage            |                                       | Confirm Password                                                                                                    |
| 8 Select networks           | Enable ASUP                           | Select this checkbox to enable ASUP                                                                                                    |
| 9 Customize template        | ASUP Proxy URL                        | Proxy url ( in case if egress is blocked in datacenter side), through which we can push the asup bundle.                                       |
|                             | Administrator username(*)             | Username to assign to the Administrator. Please use only a letter a the beginning. And only '@', '', '-', '!' special characters are supported |
|                             | Administrator password(*)             | Password to assign to the Administrator                                                                                                    |

#### Deploy OVF Template

Select an OVF template
 Select a name and folder
 Select a compute resource
 Review details
 License agreements
 Configuration
 Select storage
 Select networks
 Select networks

| faintenance user password(*)        | Password to assign to maint user account                              |                             |                   |
|-------------------------------------|-----------------------------------------------------------------------|-----------------------------|-------------------|
|                                     | Password                                                              |                             | 0                 |
|                                     | Confirm Password                                                      | •••••                       | 0                 |
| eployment Configuration             | 3 settings                                                            |                             |                   |
| oad balancer IP(*)                  | Load balancer IP (*)<br>172.21.120.57                                 |                             |                   |
| 'irtual IP for K8s control plane(*) | Provide the virtual IP address for K8s control plane<br>172.21.120.58 |                             |                   |
| rimary VM                           | Maintain this field as s<br>install the ONTAP too                     | selected to set the current | VM as primary and |
| ode Configuration                   | 10 settings                                                           |                             | 1                 |
| lostName(*)                         | Specify the hostname                                                  | e for the VM                |                   |
| P Address(*)                        | Specify the IP addres                                                 | s for the appliance         |                   |
|                                     | Specify the IDvC addr                                                 | ess on the deployed netwo   | ork only when you |

10. Review all information on the Ready to complete page and the click Finish to begin deploying the ONTAP tools appliance.

#### Connect Storage Backend and vCenter Server to ONTAP tools 10.

ONTAP tools manager is used to configure global settings for ONTAP Tools 10.

1. Access ONTAP tools Manager by navigating to https://loadBalanceIP:8443/virtualization/ui/ in a web browser and logging in with the administrative credentials provided during deployment.

2. On the **Getting Started** page click on **Go to Storage Backends**.

| also do | winload support log bundles.                                               |
|---------|----------------------------------------------------------------------------|
| 9       | Storage Backends                                                           |
| 9       | Add, modify, and remove storage backends.                                  |
|         | Go to Storage Backends                                                     |
| _       | Cantara                                                                    |
|         | vcenters                                                                   |
|         | Add, modify, and remove vCenters and associate storage backends with them. |
|         | Go to vCenters                                                             |
|         | Log Bundles                                                                |
|         | Generate and download log bundles for support purposes.                    |
|         | Go to Log Bundles                                                          |

3. On the **Storage Backends** page, click on **ADD** to fill in the credentials of an ONTAP storage system to be registered with ONTAP tools 10.

|                 | « Storage Bac           | konds                          | 490          |                     |
|-----------------|-------------------------|--------------------------------|--------------|---------------------|
| Storage Backend | Storage bac             | .KCHUS                         | 1            |                     |
| VCenters        | The ESXi hosts use Stor | age Backends for data storage. | 0            |                     |
| Log Bundles     | Name                    | т Туре                         | T IP Address | or FQDN             |
| En Certificates |                         |                                |              |                     |
| l Settings      |                         |                                |              | Ţ                   |
|                 |                         |                                |              | This list is empty! |

4. On the Add Storage Backend box, fill out the credentials for the ONTAP storage system.

33

| lostname: * | 172.16.9.25 |   |
|-------------|-------------|---|
| Jsername: * | admin       |   |
| Password: * |             | 0 |
| Port: *     | 443         |   |

5. In the left hand menu click on **vCenters**, and then on on **ADD** to fill in the credentials of a vCenter server to be registered with ONTAP tools 10.

| ONTAP tools Ma  | nager                           |                                            |                                        |                    |
|-----------------|---------------------------------|--------------------------------------------|----------------------------------------|--------------------|
| Storage Backend | « vCenters                      |                                            |                                        |                    |
| VCenters        | vCenters are central management | platforms that a low you to control hosts, | virtual machines and storage backends. |                    |
| Log Bundles     | IP Address or FQDN              | v Version                                  | ⊤ Status                               | y vCenter GUID     |
| Certificates    |                                 |                                            |                                        | $\bigtriangledown$ |
| Settings        |                                 |                                            |                                        | Y                  |
|                 |                                 |                                            | This                                   | list is empty!     |

6. On the **Add vCenter** box, fill out the credentials for the ONTAP storage system.
| erver IP Address of FODIN. VO | center-visr.sddc.netapp.com               |
|-------------------------------|-------------------------------------------|
| Isername: * ac                | d <mark>m</mark> inistrator@vsphere.local |
| assword: *                    | ••••••                                    |
| ort: *44                      | 43                                        |

7. From the vertical three-dot menu for the newly discovered vCenter server, select **Associate Storage Backend**.

| ONTAP tools Manag | er    |                                        |              |                         |                  |                       |
|-------------------|-------|----------------------------------------|--------------|-------------------------|------------------|-----------------------|
| «                 | VCe   | enters                                 | DD           |                         |                  |                       |
| Storage Backend   |       |                                        |              |                         |                  |                       |
| VCenters          | vCent | ers are central management platforms t | hat allow yo | ou to control hosts, vi | rtual machines a | and storage backends. |
| Log Bundles       |       | Associate Storage Backend              | Ŧ            | Version                 | Ŧ                | Status                |
| 🛱 Certificates    | 1     | Dissociate Stor Backend<br>Modify      |              | 8.0.2                   |                  | 🔗 Healthy             |
| -0                |       | Remove                                 |              |                         |                  |                       |

8. On the **Associate Storage Backend** box, select the ONTAP storage system to associated with the vCenter server and click on **Associate** to complete the action.

| Assoc <mark>ia</mark> te <mark>Storage</mark> Ba | ackend vcenter-vlsr.sddc.netapp. | com X     |
|--------------------------------------------------|----------------------------------|-----------|
| Storage Backend                                  | ntaphci-a300e9u25                | ~         |
|                                                  | CANCEL                           | ASSOCIATE |
|                                                  | CANCEL                           | ASSOCIATE |

9. To verify the installation, log into the vSphere client and select **NetApp ONTAP tools** from the left hand menu.

| ੀ Home                                |  |
|---------------------------------------|--|
| Shortcuts                             |  |
| 2 Inventory                           |  |
| Content Libraries                     |  |
| Workload Management                   |  |
| B Global Inventory Lists              |  |
| R Policies and Profiles               |  |
| Auto Deploy                           |  |
| Hybrid Cloud Services                 |  |
| Developer Center                      |  |
| ð Administration                      |  |
| Tasks                                 |  |
| Events                                |  |
| Tags & Custom Attributes              |  |
| ∋ Lifecycle Manager                   |  |
| NetApp ONTAP tools                    |  |
| ð NSX                                 |  |
| DVMware Aria Operations Configuration |  |
| Skyline Health Diagnostics            |  |

10. From the ONTAP tools dashboard you should see that a Storage Backend was associated with the vCenter Server.

| TAPP ON TAP TOOIS INSTAN | CE 172.21.120.57:8443 ~                 |                |               |                   |     |         |             |                    |
|--------------------------|-----------------------------------------|----------------|---------------|-------------------|-----|---------|-------------|--------------------|
| ≪<br>∂ Overview          | Overview                                |                |               |                   |     |         |             | 0                  |
| Storage Backends         |                                         |                |               |                   |     |         |             |                    |
| Settings                 | 1                                       |                | Storage Ba    | ckends - Capacity |     |         |             |                    |
| Support                  | 1                                       |                |               |                   |     |         | 37.29 TB    | 31.34 TB           |
| Reports ~                | Storage Ba                              | ckend          |               |                   |     | USED AM | ID RESERVED | PHYSICAL AVAILABLE |
| Virtual Machines         | , i i i i i i i i i i i i i i i i i i i |                |               |                   |     |         |             |                    |
| Datastores               |                                         |                | 0%            | 20%               | 40% | 60%     | 80%         | 100%               |
|                          | VASA Provider Status:                   | Not Registered |               |                   |     |         |             |                    |
|                          |                                         |                | VIEW ALL STOP | AGE BACKENDS (1)  |     |         |             |                    |

| 0  |   | 2 |
|----|---|---|
| .3 | 2 | 1 |
| ~  | - | - |

Complete the following steps to deploy an ONTAP datastore, running on NFS, using ONTAP tools 10.

1. In the vSphere client, navigate to the storage inventory. From the **ACTIONS** menu, select **NetApp ONTAP tools > Create datastore**.

| ≡ vSphere Client Q Search in all environ                                                                                                    | nents                                      |                                                                                                    |             |     |                                                                                                    | C                                                                                               |
|----------------------------------------------------------------------------------------------------|--------------------------------------------|----------------------------------------------------------------------------------------------------|-------------|-----|----------------------------------------------------------------------------------------------------|-------------------------------------------------------------------------------------------------|
| Image: Constraint of the second second se | C Datacenter Monitor<br>Datacenter Details | Actions - Datacenter<br>Actions - Datacenter<br>Actions - Datacenter<br>Actions - Datacenter<br>Mew Cluster<br>New Cluster<br>New Virtual Machine<br>Distributed Switch<br>Mew Virtual Machine<br>Deploy OVF Template<br>Storage<br>Edit Default VM Compatibility | s<br>><br>> | VMs | 5 Datastores Networks Updates<br>Capacity and Usage<br>Last updated at 10:47 AM<br>CPU<br>10:19 GHz used<br>Memory<br>65:23 GB used<br>Storage | 90.79 GHz free<br>100.98 GHz capacity<br>190.75 GB free<br>255.98 GB capacity<br>622.86 GB free |
|                                                                                                    |                                            | Migrate VMs to Another Network      Move To      Rename      Tags & Custom Attributes                                                                                                    | >           | 6   | 177.11 GB used<br>VIEW STATS                                                                                                    | 799.97 GB capacity                                                                              |
|                                                                                                    | Custom Attributes                          | Add Permission<br>Alarms<br>& Delete<br>NetApp ONTAP tools<br>Custom attributes assigned                                                                                                    | >           |     | ate datastore                                                                                                    |                                                                                                 |

2. On the **Type** page of the Create Datastore wizard, click on the NFS radio button and then on **Next** to continue.

| reate Datastore      | Туре            |               |        |
|----------------------|-----------------|---------------|--------|
| 1 Туре               | Destination:    | Bt Datacenter |        |
| 2 Name and Protocol  |                 |               |        |
| 3 Storage            | Datastore type: |               |        |
| 4 Storage Attributes |                 |               |        |
| 5 Summary            |                 |               |        |
|                      |                 |               |        |
|                      |                 |               |        |
|                      |                 |               |        |
|                      |                 |               |        |
|                      |                 |               | CANCEL |
|                      |                 |               | c'     |

3. On the **Name and Protocol** page, fill out the name, size and protocol for the datastore. Click on **Next** 

| to continue.         |                    |                                      |          |                  |   |
|----------------------|--------------------|--------------------------------------|----------|------------------|---|
| Create Datastore     | Name and Protocol  |                                      |          |                  | × |
| 1 Туре               | Datastore name:    | NFS_DS1                              |          |                  |   |
| 2 Name and Protocol  | 11244-00           | 248                                  | 1995     |                  |   |
| 3 Storage            | Size:              | 2<br>Minimum supported size is 1 GB. | TB       | <u>```</u>       |   |
| 4 Storage Attributes | Protocol:          | NFS 3                                | <u>~</u> |                  |   |
| 5 Summary            | Advanced Options   |                                      |          |                  |   |
|                      | Datastore Cluster: |                                      | ×        |                  |   |
|                      |                    |                                      |          |                  |   |
|                      |                    |                                      |          |                  |   |
|                      |                    |                                      |          | CANCEL BACK NEXT |   |
|                      |                    |                                      |          | 5                | 5 |

4. On the **Storage** page select a Platform (filters storage system by type) and a storage VM for the volume. Optionally, select a custom export policy. Click on **Next** to continue.

| Create Datastore                     | Storage                                                             |                                                                                                    |         |        |      | ×    |
|--------------------------------------|---------------------------------------------------------------------|----------------------------------------------------------------------------------------------------|---------|--------|------|------|
| 1 Type 2 Name and Protocol 3 Storage | Platform: *<br>Storage VM: *                                        | Performance (A)<br>VCF_NFS<br>ntaphci-a300e9u25 (172.16.9.25)                                          | ×<br>×  |        |      |      |
| 4 Storage Attributes<br>5 Summary    | <ul> <li>Advanced Options</li> <li>Custom Export Policy:</li> </ul> | Search or specify policy name<br>Choose an existing policy or give a new name to th<br>default policy. | /<br>he |        |      |      |
|                                      |                                                                     |                                                                                                    |         | CANCEL | ВАСК | NEKT |

5. On the **Storage attributes** page select the storage aggregate to use, and optionally, advanced options such as space reservation and quality of service. Click on **Next** to continue.

| Create Datastore     | Storage Attributes                   | ×                                           |
|----------------------|--------------------------------------|---------------------------------------------|
| 1 Туре               | Specify the storage details for      | provisioning the datastore.                 |
| 2 Name and Protocol  | Aggregate: *                         | EHCAggr02 (16.61 TB Free)                   |
| 3 Storage            | Volume:                              | A new volume will be created automatically. |
| 4 Storage Attributes | <ul> <li>Advanced Options</li> </ul> |                                             |
| 5 Summary            | Space Reserve: *                     | Thin                                        |
|                      | Enable QoS                           |                                             |
|                      |                                      |                                             |
|                      |                                      |                                             |
|                      |                                      | CANCEL BACK NEXT                            |
|                      |                                      |                                             |

6. Finally, review the **Summary** and click on Finish to begin creating the NFS datastore.

| Create Datastore     | Summary                                 |                           | ×                  |
|----------------------|-----------------------------------------|---------------------------|--------------------|
| 1 Туре               | A new datastore will be cre             | ated with these settings. |                    |
| 2 Name and Protocol  | Type<br>Destination:<br>Datastore type: | Datacenter<br>NFS         |                    |
| 4 Storage Attributes | Name and Protocol                       |                           |                    |
| 5 Summary            | Size:<br>Protocol:                      | NFS_DS1<br>2 TB<br>NFS 3  |                    |
|                      | Storage                                 | D-6                       |                    |
|                      | Platform:<br>Storage VM:                | VCF_NFS                   |                    |
|                      |                                         |                           | CANCEL BACK FINISH |
|                      |                                         |                           | C                  |

Complete the following steps to resize an existing NFS datastore using ONTAP tools 10.

1. In the vSphere client, navigate to the storage inventory. From the **ACTIONS** menu, select **NetApp ONTAP tools > Resize datastore**.

|                                            | ✓               | EACTIONS                                                 |      |                                                          |
|--------------------------------------------|-----------------|----------------------------------------------------------|------|----------------------------------------------------------|
| B     B     B     C     C                  | Summary Monitor | Actions - NFS_DS1                                        | VMs  | s                                                        |
| Datacenter      NFS_DS1      vsanDatastore | Details         | ਕਿ Browse Files<br>🖄 Register VM                         | 8    | Capacity and Usag<br>Last updated at 12:14 PM<br>Storage |
|                                            |                 | )<br>Configure Storage I/O Control                       |      |                                                          |
|                                            |                 | C Refresh Capacity Information                           |      | 968 KB used                                              |
|                                            | s               | Maintenance Mode                                         | >    |                                                          |
|                                            | F               | c Move To<br>c Rename                                    | :73- |                                                          |
|                                            |                 | Mount Datastore to Additional Hosts<br>Unmount Datastore |      | VIEW STATS REFRESH                                       |
|                                            | Tags            | Add Permission                                           | >    |                                                          |
|                                            |                 | NetApp ONTAP tools                                       | >    |                                                          |

2. On the **Resize Datastore** wizard, fill in the new size of the datastore in GB and click on **Resize** to continue.

|                                            | ils                    |                                   |                     |           |         |         |  |
|--------------------------------------------|------------------------|-----------------------------------|---------------------|-----------|---------|---------|--|
| Volume Name:                               |                        |                                   | NFS_                | DS1       |         |         |  |
| Total Size:                                |                        |                                   | 2.1 T               | В         |         |         |  |
| Used Size:                                 |                        |                                   | 968                 | КВ        |         |         |  |
| Snapshot Reserve                           | ə (%):                 |                                   | 5                   |           |         |         |  |
| Thin Provisioned:                          |                        |                                   | Yes                 |           |         |         |  |
| Size                                       |                        |                                   |                     |           |         |         |  |
| Current Datastore                          | e Size:                |                                   | 2 TB                |           |         |         |  |
| New Datastore Si                           | ze (GB): *             | ŧ                                 | 300                 | 0         | 0       |         |  |
|                                            |                        |                                   | in the Dec          |           | pane    |         |  |
| /lonitor the prog                          | gress of               | the resize jol                    | o in the <b>Rec</b> | ent lasks | paner   |         |  |
| Nonitor the prog                           | gress of<br>sks A      | the resize joł<br>Narms           | o in the <b>Rec</b> | ent lasks | , panel |         |  |
| Aonitor the prog<br>Recent Ta<br>Task Name | gress of<br>sks A<br>T | the resize joł<br>Jarms<br>Target | T                   | Status    | , pano. | Details |  |

## **Additional information**

For a complete listing of ONTAP tools for VMware vSphere 10 resources refer to ONTAP tools for VMware vSphere Documentation Resources.

For more information on configuring ONTAP storage systems refer to the ONTAP 10 Documentation center.

# Use VMware Site Recovery Manager for Disaster Recovery of NFS datastores

The utilization of ONTAP tools for VMware vSphere 10 and the Site Replication Adapter (SRA) in conjunction with VMware Site Recovery Manager (SRM) brings significant value to disaster recovery efforts. ONTAP tools 10 provide robust storage capabilities, including native high availability and scalability for the VASA Provider, supporting iSCSI and NFS vVols. This ensures data availability and simplifies the management of multiple VMware vCenter servers and ONTAP clusters. By using the SRA with VMware Site Recovery

Manager, organizations can achieve seamless replication and failover of virtual machines and data between sites, enabling efficient disaster recovery processes. The combination of ONTAP tools and the SRA empowers businesses to protect critical workloads, minimize downtime, and maintain business continuity in the face of unforeseen events or disasters.

ONTAP tools 10 simplifies storage management and efficiency features, enhances availability, and reduces storage costs and operational overhead, whether you are using SAN or NAS. It uses best practices for provisioning datastores and optimizes ESXi host settings for NFS and block storage environments. For all these benefits, NetApp recommends this plug-in when using vSphere with systems running ONTAP software.

The SRA is used together with SRM to manage the replication of VM data between production and disaster recovery sites for traditional VMFS and NFS datastores and also for the nondisruptive testing of DR replicas. It helps automate the tasks of discovery, recovery, and reprotection.

In this scenario we will demonstrate how to deploy and use VMWare Site Recovery manager to protect datastores and run both a test and final failover to a secondary site. Reprotection and failback are also discussed.

## **Scenario Overview**

This scenario covers the following high level steps:

- Configure SRM with vCenter servers at primary and secondary sites.
- Install the SRA adapter for ONTAP tools for VMware vSphere 10 and register with vCenters.
- · Create SnapMirror relationships between source and destination ONTAP storage systems
- · Configure Site Recovery for SRM.
- Conduct test and final failover.
- Discuss reprotection and failback.

## Architecture

The following diagram shows a typical VMware Site Recovery architecture with ONTAP tools for VMware vSphere 10 configured in a 3-node high availability configuration.

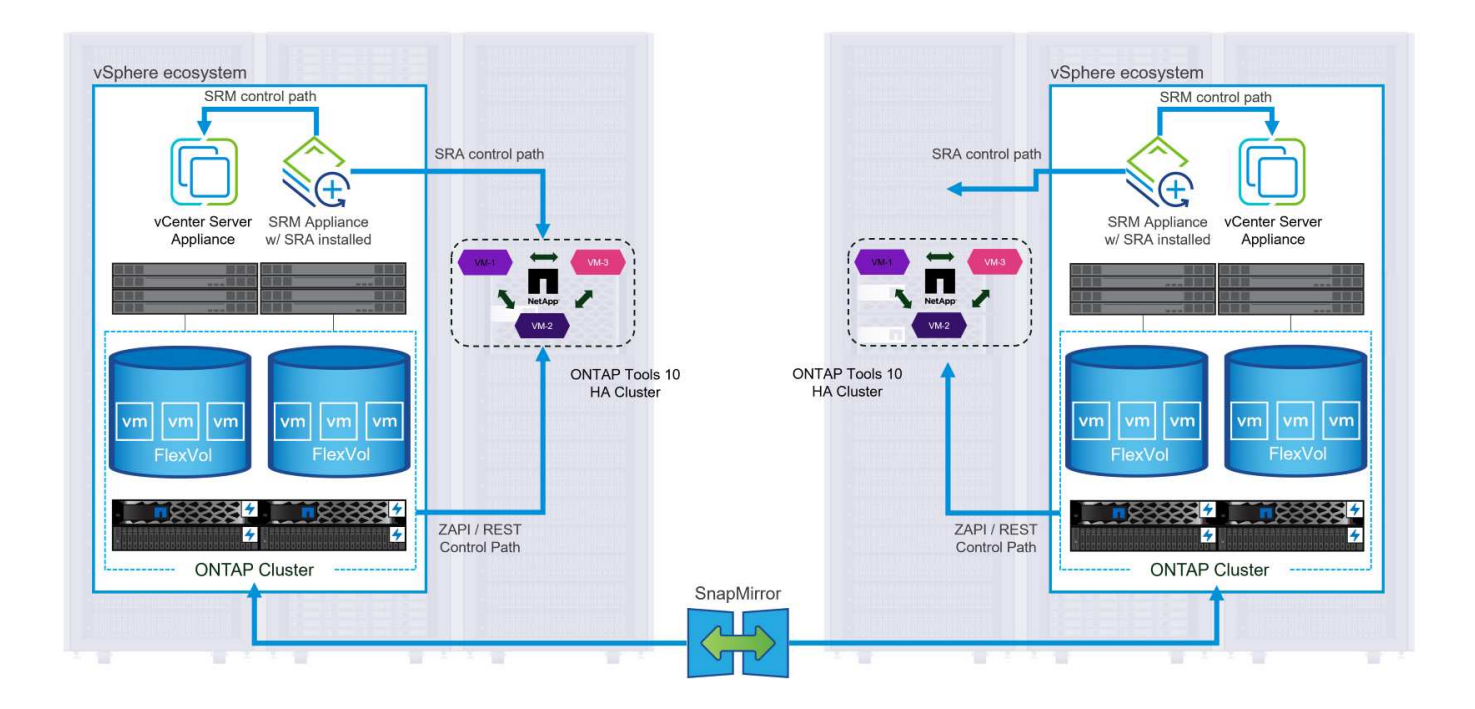

## Prerequisites

This scenario requires the following components and configurations:

- vSphere 8 clusters installed at both the primary and secondary locations with suitable networking for communications between environments.
- ONTAP storage systems at both the primary and secondary locations, with physical data ports on ethernet switches dedicated to NFS storage traffic.
- ONTAP tools for VMware vSphere 10 is installed and has both vCenter servers registered.
- VMware Site Replication Manager appliances have been installed for the primary and secondary sites.
  - Inventory mappings (network, folder, resource, storage policy) have been configured for SRM.

NetApp recommends a redundant network designs for NFS, providing fault tolerance for storage systems, switches, networks adapters and host systems. It is common to deploy NFS with a single subnet or multiple subnets depending on the architectural requirements.

Refer to Best Practices For Running NFS with VMware vSphere for detailed information specific to VMware vSphere.

For network guidance on using ONTAP with VMware vSphere refer to the Network configuration - NFS section of the NetApp enterprise applications documentation.

For NetApp documentation on using ONTAP storage with VMware SRM refer to VMware Site Recovery Manager with ONTAP

## **Deployment Steps**

The following sections outline the deployment steps to implement and test a VMware Site Recovery Manager configuration with ONTAP storage system.

#### Create SnapMirror relationship between ONTAP storage systems

A SnapMirror relationship must be established between the source and destination ONTAP storage systems, for the datastore volumes to be protected.

Refer to ONTAP documentation starting HERE for complete information on creating SnapMirror relationships for ONTAP volumes.

Step-by-step instructions are outline in the following document, located HERE. These steps outline how to create cluster peer and SVM peer relationships and then SnapMirror relationships for each volume. These steps can be performed in ONTAP System Manager or using the ONTAP CLI.

#### Configure the SRM appliance

Complete the following steps to configure the SRM appliance and SRA adapter.

The following steps must be completed for both the primary and secondary sites.

1. In a web browser, navigate to https://<SRM\_appliance\_IP>:5480 and log in. Click on **Configure Appliance** to get started.

| vmw SRM Appliance Managen    | nent    |                                                                                                    | C       | ; @      | ₽ ⊘            | admin 🗸 |
|------------------------------|---------|----------------------------------------------------------------------------------------------------|---------|----------|----------------|---------|
| Summary                      | Summarv |                                                                                                    |         |          |                |         |
| Monitor Disks                | ,       |                                                                                                    | RESTART | DOWNLOAD | SUPPORT BUNDLE | STOP    |
| Access                       | Product | VMware Site Recovery Manager Appliance                                                                                       |         |          |                |         |
| Certificates                 | Version | 8.8.0                                                                                                    |         |          |                |         |
| Networking                   | Build   | 23263427                                                                                                    |         |          |                |         |
| Time                         |         |                                                                                                    |         |          |                |         |
| Services                     |         | To start protecting virtual machines you must configure the Site Recovery Manager appliance and connect to a vCenter Server. |         |          |                |         |
| Update                       |         | CONFIGURE A PLIANCE                                                                                                    |         |          |                |         |
| Syslog Forwarding            |         | 2                                                                                                    |         |          |                |         |
| Storage Replication Adapters |         |                                                                                                    |         |          |                |         |

2. On the **Platform Services Controller** page of the Configure Site Recovery Manager wizard, fill in the credentials of the vCenter server to which SRM will be registered. Click on **Next** to continue.

| Configure Site Recovery<br>Manager | Platform Se<br>All fields are required | rvices Controller           |   | × |
|------------------------------------|----------------------------------------|-----------------------------|---|---|
| 1 Platform Services Controller     | PSC host name                          | vcenter-srm.sddc.netapp.com |   |   |
| 2 vCenter Server                   | PSC port                               | 443                         |   |   |
| 3 Name and extension               | User name                              | administrator@vsphere.local |   |   |
| 4 Ready to complete                | Password                               | •••••                       | 0 |   |
|                                    |                                        |                             |   |   |
|                                    |                                        |                             |   |   |
|                                    |                                        |                             |   |   |

- 3. On the **vCenter Server** page, view the connected vServer and click on **Next** to continue.
- 4. On the **Name and extension** page, fill in a name for the SRM site, an administrators email address, and the local host to be used by SRM. Click on **Next** to continue.

| 1 Platform Services Controller |                     | in for site necovery Manager                                                                                                   |
|--------------------------------|---------------------|----------------------------------------------------------------------------------------------------|
| 2 vCenter Server               | Site name           | Site 2                                                                                                    |
| 1                              |                     | A unique display name for this Site Recovery Manager<br>site.                                                                  |
| 3 Name and extension           | Administrator email | josh.powell@netapp.com                                                                                                    |
| 4 Ready to complete            |                     | An email address to use for system notifications.                                                                              |
|                                | Local host          | srm-site2.sddc.netapp.com $\vee$                                                                                               |
|                                |                     | The address on the local host to be used by Site Recovery Manager.                                                             |
|                                | Extension ID        | <ul> <li>Default extension ID (com.vmware.vcDr)</li> </ul>                                                                     |
|                                |                     | Custom extension ID     The default extension ID is recommended for most configurations. For shared recovery site installation |
|                                |                     | which multiple sites connect to a shared recovery site, use a unique custom extension ID for each SRM                          |
|                                | Extension ID        | com.vmware.vcDr-                                                                                                    |
|                                | Organization        |                                                                                                    |
|                                |                     | ·                                                                                                    |
|                                | Description         |                                                                                                    |
|                                |                     |                                                                                                    |
|                                |                     |                                                                                                    |
|                                |                     |                                                                                                    |
|                                |                     |                                                                                                    |
|                                |                     |                                                                                                    |
|                                |                     |                                                                                                    |
|                                |                     | CANCEL BACK N                                                                                                    |
|                                |                     |                                                                                                    |
|                                |                     |                                                                                                    |
|                                |                     |                                                                                                    |

Complete the following steps to configure the SRA on the SRM appliance:

- 1. Download the SRA for ONTAP tools 10 at the NetApp support site and save the tar.gz file to a local folder.
- 2. From the SRM management appliance click on **Storage Replication Adapters** in the left hand menu and then on **New Adapter**.

| vmw SRM Appliance Managemen                                                                                         | t                            |
|----------------------------------------------------------------------------------------------------|------------------------------|
| Summary<br>Monitor Disks<br>Access<br>Certificates<br>Networking<br>Time<br>Services<br>Update<br>Syslog Forwarding | Storage Replication Adapters |
| Storage Replication Adapters                                                                                        |                              |
|                                                                                                    |                              |

3. Follow the steps outlined on the ONTAP tools 10 documentation site at Configure SRA on the SRM appliance. Once complete, the SRA can communicate with SRA using the provided IP address and credentials of the vCenter server.

#### **Configure Site Recovery for SRM**

Complete the following steps to configure Site Pairing, create Protection Groups,

The following step is completed in the vCenter client of the primary site.

1. In the vSphere client click on **Site Recovery** in the left hand menu. A new browser windows opens to the SRM management UI on the primary site.

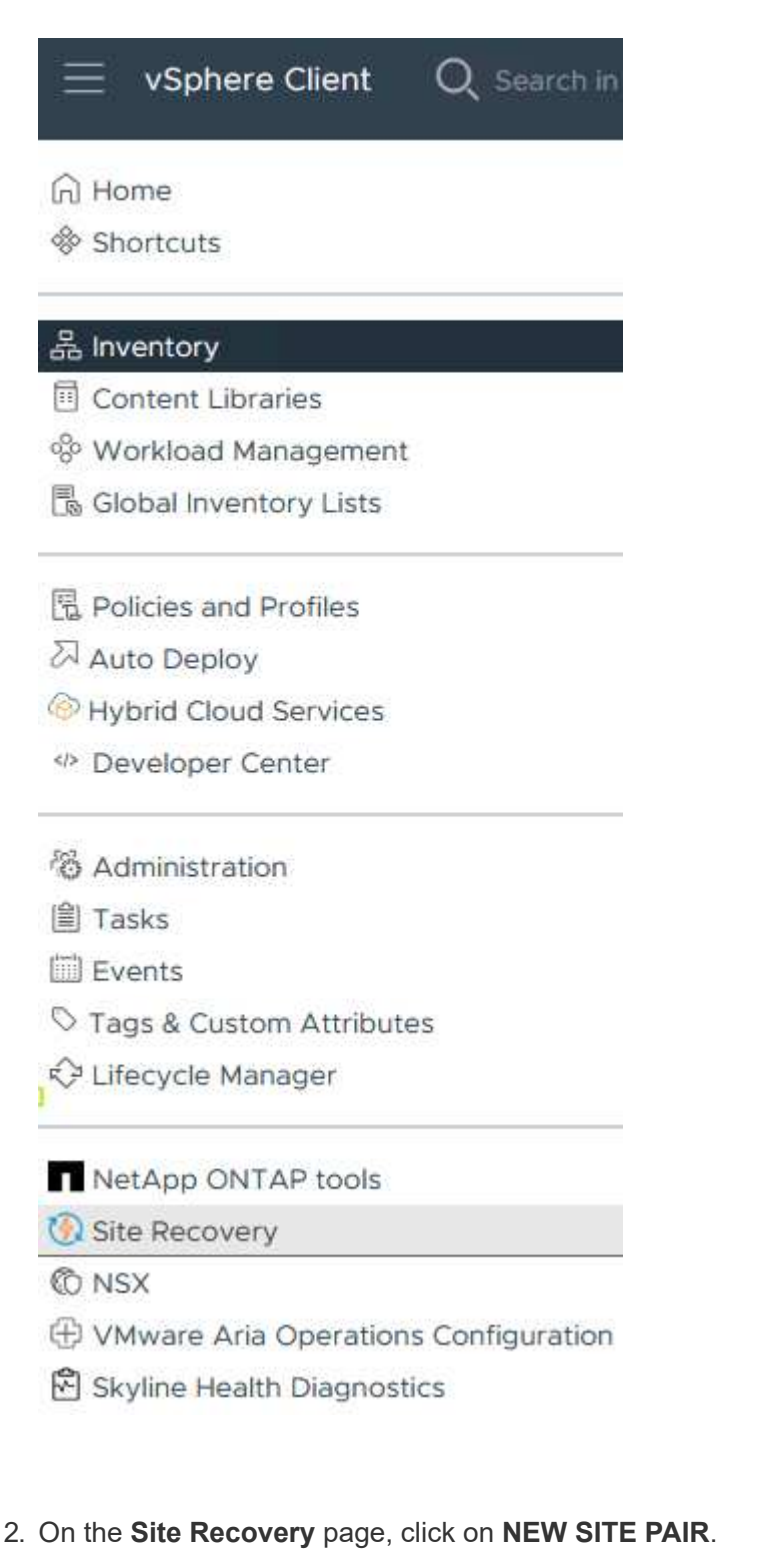

Before you can use Site Recovery, you must configure the connection between the Site Recovery Manager server and vSphere Replication server instances on the protected and recovery sites. This is known as a site pair.

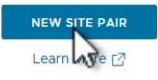

3. On the **Pair type** page of the **New Pair wizard**, verify that the local vCenter server is selected and select the **Pair type**. Click on **Next** to continue.

|                       | Pall type                                                                                                    |        |
|-----------------------|----------------------------------------------------------------------------------------------------|--------|
| 1 Pair type           | vCenter Server                                                                                                    | -      |
| 2 Peer vCenter Server | vcenter-vlsr.sddc.netapp.com                                                                                                    |        |
| 3 Services            |                                                                                                    |        |
| 4 Ready to complete   | Pair type                                                                                                    |        |
|                       | Pair with a peer vCenter Server located in a different SSO domain Pair with a peer vCenter Server located in the same SSO domain |        |
|                       |                                                                                                    |        |
|                       |                                                                                                    |        |
|                       |                                                                                                    |        |
|                       |                                                                                                    |        |
|                       |                                                                                                    |        |
|                       |                                                                                                    |        |
|                       |                                                                                                    |        |
|                       |                                                                                                    |        |
|                       |                                                                                                    |        |
|                       |                                                                                                    |        |
|                       |                                                                                                    |        |
|                       |                                                                                                    |        |
|                       |                                                                                                    |        |
|                       |                                                                                                    |        |
|                       |                                                                                                    |        |
|                       |                                                                                                    | CANCEL |

 On the Peer vCenter page fill out the credentials of the vCenter at the secondary site and click on Find vCenter Instances. Verify the the vCenter instance has been discovered and click on Next to continue.

| New Pair              | Peer vCent                                      | er Server                                                           |                    |      |
|-----------------------|-------------------------------------------------|---------------------------------------------------------------------|--------------------|------|
| 1 Pair type           | All fields are required u<br>Enter the Platform | iniess marked (optional)<br>Services Controller details for the pee | er vCenter Server. |      |
| 2 Peer vCenter Server | PSC host name                                   | vcenter-srm.sddc.netapp.com                                         |                    |      |
| 3 Services            | PSC port                                        | 443                                                                 |                    |      |
| 4 Ready to complete   | User name                                       | administrator@vsphere.local                                         |                    |      |
|                       | Password                                        |                                                                     | 0                  |      |
|                       | FIND VCE                                        | NTER SERVER INSTANCES                                               |                    |      |
|                       | Select a vCenter Se                             | erver you want to pair.                                             |                    |      |
|                       | vCenter Serv                                    | /er                                                                 |                    |      |
|                       | 💽 📴 vcenter                                     | -srm.sddc.netapp.com                                                |                    |      |
|                       |                                                 |                                                                     |                    |      |
|                       |                                                 |                                                                     |                    |      |
|                       |                                                 |                                                                     |                    |      |
|                       |                                                 |                                                                     |                    |      |
|                       |                                                 |                                                                     |                    |      |
|                       |                                                 |                                                                     |                    |      |
|                       |                                                 |                                                                     |                    |      |
|                       |                                                 |                                                                     |                    |      |
|                       |                                                 |                                                                     |                    |      |
|                       |                                                 |                                                                     |                    |      |
|                       |                                                 |                                                                     |                    | <br> |

5. On the **Services** page, check the box next the proposed site pairing. Click on **Next** to continue.

| i Pairtype            |   | Service             | 1 τ                 | vcenter-vlsr.sddc.netapp.com | T   | /center-srm.sddc.netapp.co | on |
|-----------------------|---|---------------------|---------------------|------------------------------|-----|----------------------------|----|
| 2 Peer vCenter Server |   | 🛞 Site Recovery Man | ager (com.vmware.vc | Site 1                       | 5   | Site 2                     |    |
| 3 Services            |   |                     |                     |                              |     |                            |    |
| 4 Ready to complete   |   |                     |                     |                              |     |                            |    |
|                       |   |                     |                     |                              |     |                            |    |
|                       |   |                     |                     |                              |     |                            |    |
|                       |   |                     |                     |                              |     |                            |    |
|                       |   |                     |                     |                              |     |                            |    |
|                       |   |                     |                     |                              |     |                            |    |
|                       |   |                     |                     |                              |     |                            |    |
|                       |   |                     |                     |                              |     |                            |    |
|                       |   |                     |                     |                              |     |                            |    |
|                       |   |                     |                     |                              |     |                            |    |
|                       | < |                     |                     |                              |     |                            |    |
|                       |   |                     |                     |                              | CAN | CEL BACK                   | N  |
|                       |   |                     |                     |                              |     |                            | 5  |

- 6. On the **Ready to complete** page, review the proposed configuration and then click on the **Finish** button to create the Site Pairing
- 7. The new Site Pair and its summary can be viewed on the Summary page.

|                    |                                                                                            |                                                                                                    |                                                                                                  |                                         | RECONNECT        | BREAK SITE PAIR |
|--------------------|--------------------------------------------------------------------------------------------|----------------------------------------------------------------------------------------------------|--------------------------------------------------------------------------------------------------|-----------------------------------------|------------------|-----------------|
|                    | vCenter Server:<br>vCenter Version:<br>vCenter Host Name:<br>Platform Services Controller: | vcenter-vlsr.sddc.netapp.com vcent<br>8.0.2, 22365739 8.0.2,<br>vcenter-vlsr.sddc.netapp.com.443 vcente<br>vcenter-vlsr.sddc.netapp.com.443 | er-srm.sddc.netapp.com 🔀<br>22385739<br>er-srm.sddc.netapp.com/443<br>er-srm.sddc.netapp.com/443 |                                         |                  |                 |
| Site Recovery N    | 1anager                                                                                    |                                                                                                    |                                                                                                  |                                         | EXPORT/IMPORT SR | CONFIGURATION > |
| Protection Grou    | ps:0 🗏 Recovery Plans:0                                                                    |                                                                                                    |                                                                                                  |                                         |                  |                 |
| Name               |                                                                                            | Site 1 RENAME                                                                                                    |                                                                                                  | Site 2 RENAME                           |                  |                 |
| Server             |                                                                                            | srm-site1.sddc.netapp.com:443 ACTIONS ~                                                                                                    | ,                                                                                                | srm-site2.sddc.netapp.com:443 ACTIONS ~ |                  |                 |
| Version            |                                                                                            | 8.8.0, 23263429                                                                                                    |                                                                                                  | 8.8.0, 23263429                         |                  |                 |
| ID                 |                                                                                            | com.vmware.vcDr                                                                                                    |                                                                                                  | com.vmware.vcDr                         |                  |                 |
| Logged in as       |                                                                                            | VSPHERE.LOCAL\Administrator                                                                                                    |                                                                                                  | VSPHERE.LOCAL\Administrator             |                  |                 |
| Remote SRM connect | tion                                                                                       | ✓ Connected                                                                                                    |                                                                                                  | ✓ Connected                             |                  |                 |
|                    |                                                                                            |                                                                                                    |                                                                                                  |                                         |                  |                 |

The following step is completed in the Site Recovery interface of the primary site.

1. In the Site Recovery interface navigate to **Configure > Array Based Replication > Array Pairs** in the left hand menu. Click on **ADD** to get started.

|        | Array Pairs  |
|--------|--------------|
|        | / ind i land |
|        |              |
| ~      |              |
| $\sim$ |              |
|        |              |
|        |              |
|        |              |
|        |              |
|        |              |
|        |              |
|        |              |
| >      |              |
|        |              |
|        | ~            |

2. On the **Storage replication adapter** page of the **Add Array Pair** wizard, verify the SRA adapter is present for the primary site and click on **Next** to continue.

|                               | Select a sto | prage replication adapter (SRA):  |          |        |           |                        |      |
|-------------------------------|--------------|-----------------------------------|----------|--------|-----------|------------------------|------|
| 1 Storage replication adapter |              | Storage Replication Adapter 🔹 🕈 🔻 | Status 🔻 | Vendor | version • | Y Stretched<br>Storage |      |
| 2 Local array manager         | • •          | NetApp Storage Replication Ada    | √ ок     | NetApp | 10.1      | Not Supp               | port |
| 3 Remote array manager        |              |                                   |          |        |           |                        |      |
| 4 Array pairs                 |              |                                   |          |        |           |                        |      |
| 5 Ready to complete           |              |                                   |          |        |           |                        |      |
|                               |              |                                   |          |        |           |                        |      |
|                               |              |                                   |          |        |           |                        |      |
|                               |              |                                   |          |        |           |                        |      |
|                               |              |                                   |          |        |           |                        |      |
|                               |              |                                   |          |        |           |                        |      |
|                               |              |                                   |          |        |           |                        |      |
|                               |              |                                   |          |        |           |                        |      |
|                               |              |                                   |          |        |           |                        |      |
|                               |              |                                   |          |        |           |                        |      |
|                               |              |                                   |          |        |           |                        |      |
|                               |              |                                   |          |        |           |                        |      |

3. On the **Local array manager** page, enter a name for the array at the primary site, the FQDN of the storage system, the SVM IP addresses serving NFS, and optionally, the names of specific volumes to be discovered. Click on **Next** to continue.

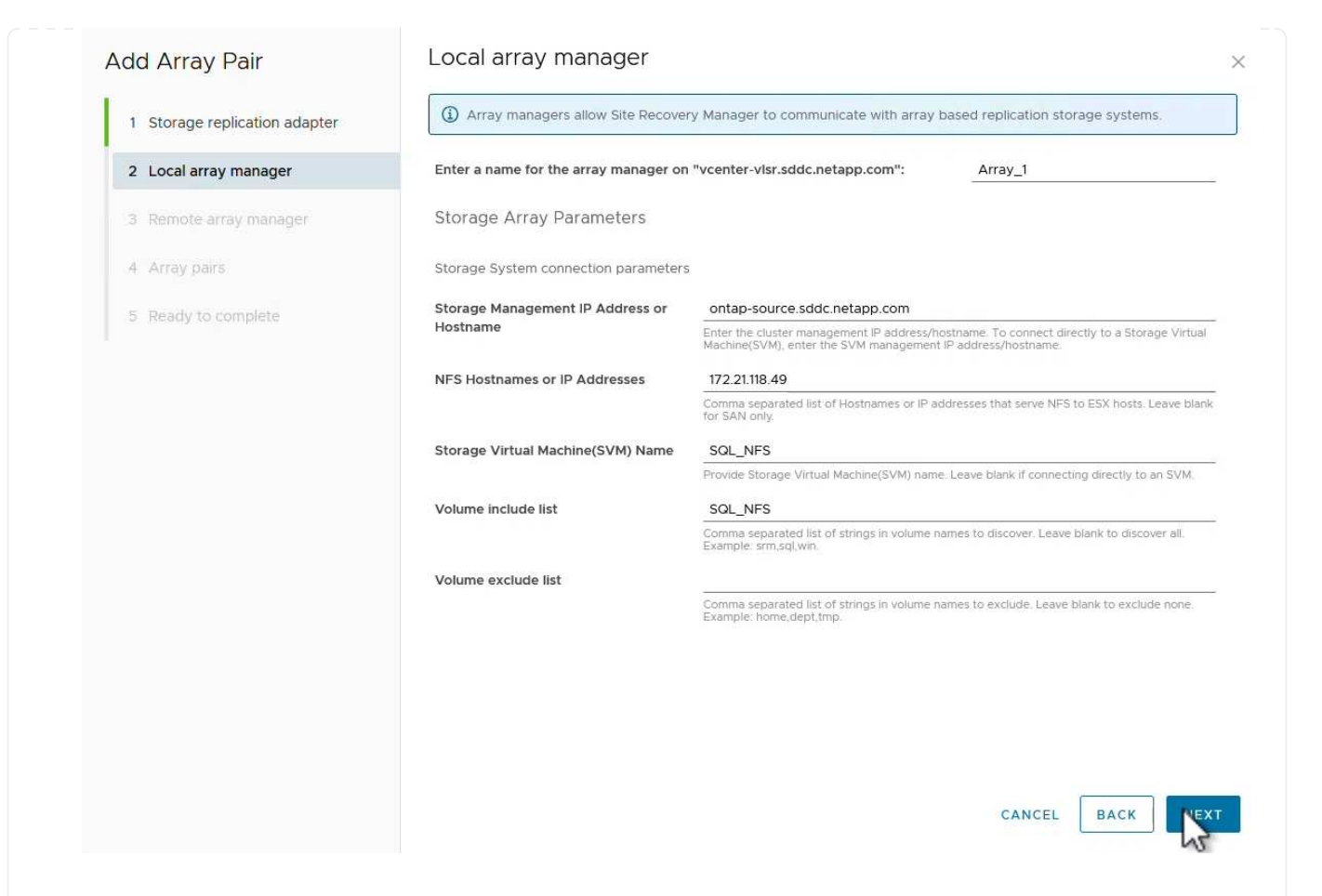

4. On the **Remote array manager** fill out the same information as the last step for the ONTAP storage system at the secondary site.

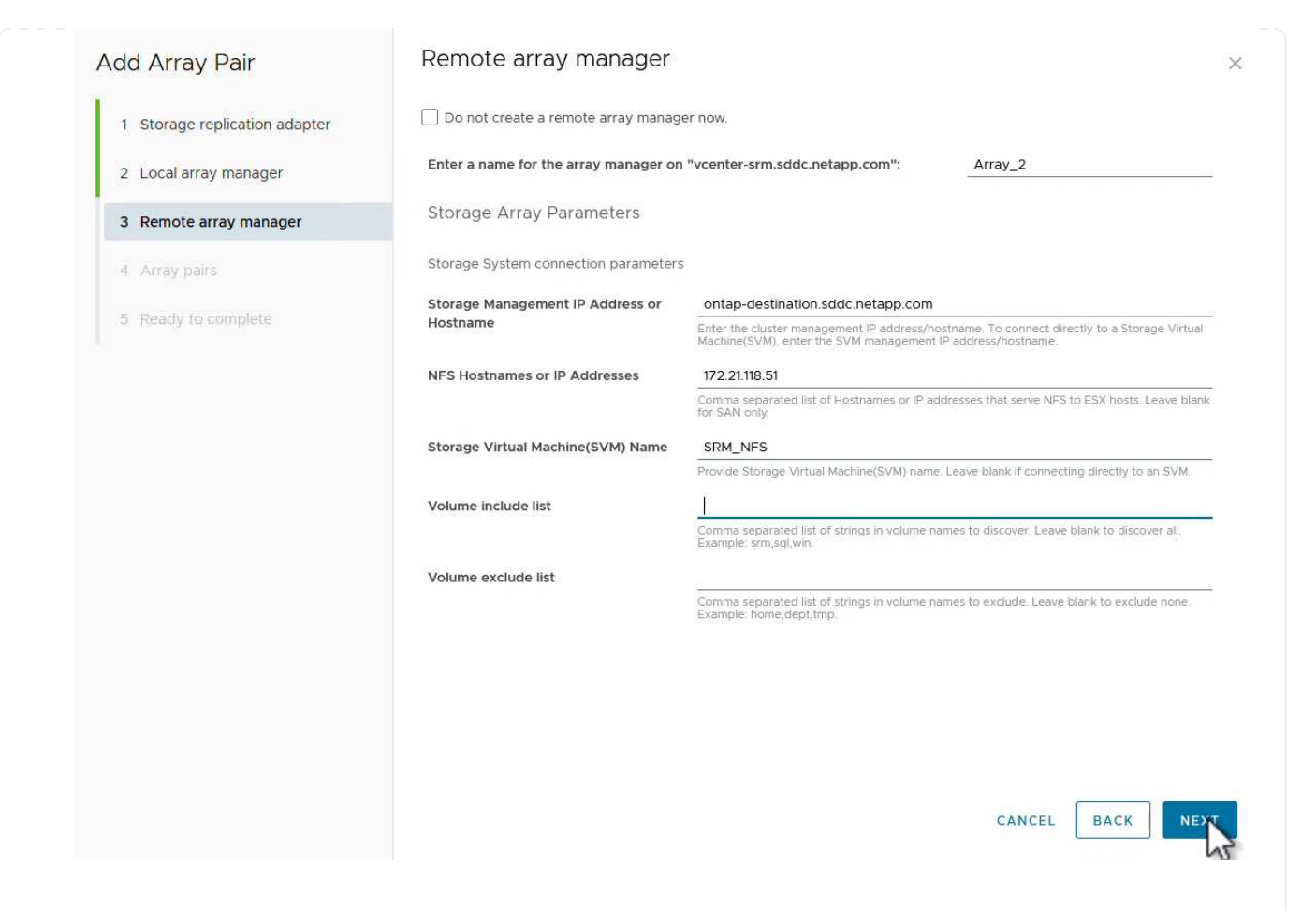

5. On the Array pairs page, select the array pairs to enable and click on Next to continue.

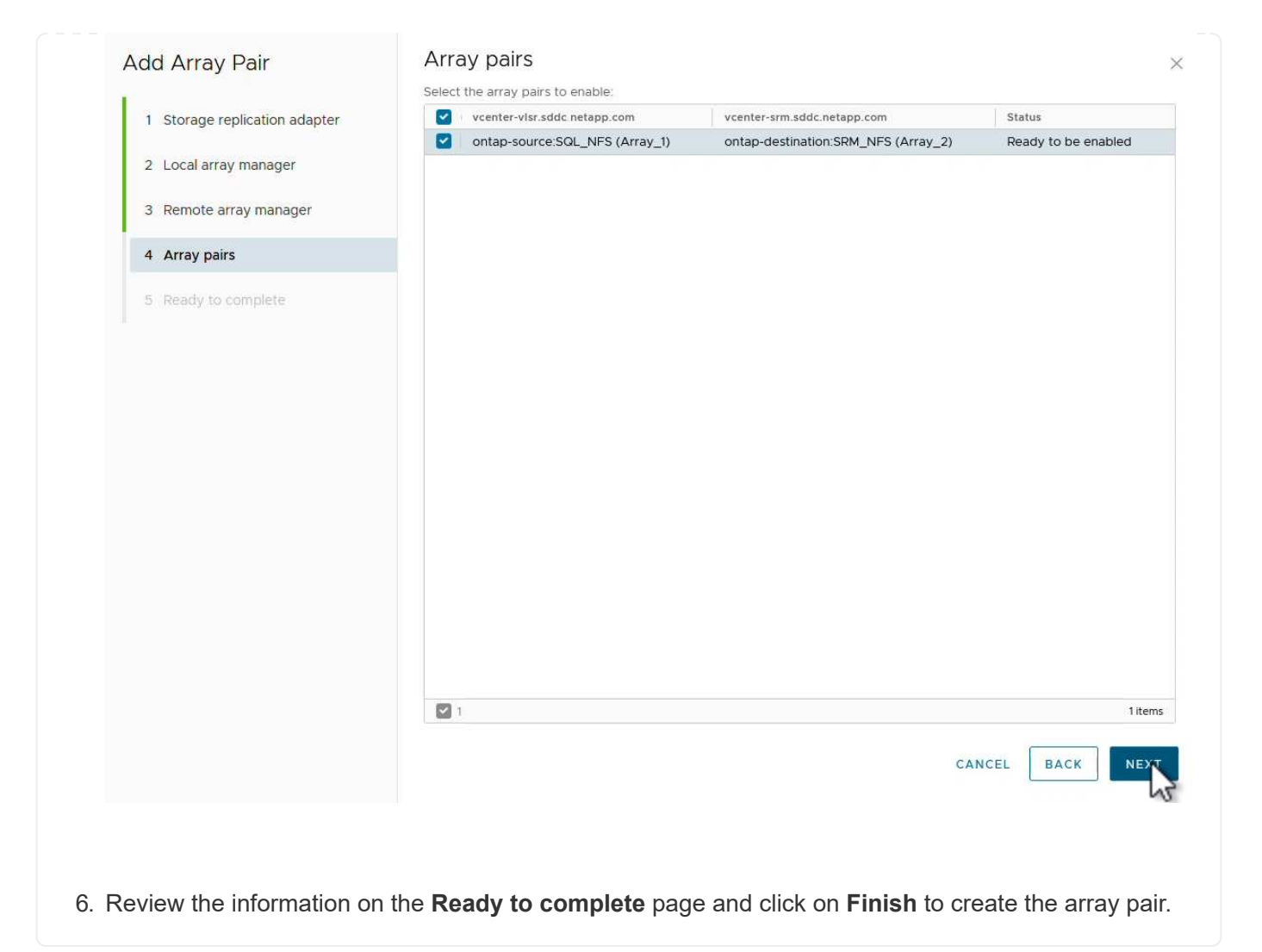

The following step is completed in the Site Recovery interface of the primary site.

1. In the Site Recovery interface click on the **Protection Groups** tab and then on **New Protection Group** to get started.

| Site Pair Protection Groups | Recovery Plans                        |
|-----------------------------|---------------------------------------|
| Q Search                    | Protection Groups NEW PROTECTION GROU |
| Protection Groups           | NEW PROTECTION GROUP                  |
|                             | Name ↑ ▼ Protection Status            |

2. On the **Name and direction** page of the **New Protection Group** wizard, provide a name for the group and choose the site direction for protection of the data.

| ew Protection Group  | Name and dir                  | rection                                                        |     |
|----------------------|-------------------------------|----------------------------------------------------------------|-----|
|                      | All fields are required unles | ss marked (optional)                                           |     |
| 1 Name and direction | Name:                         | SQL_Datastore                                                  |     |
| 2 Type               |                               | 67 characters remaining                                        |     |
| 3 Datastore groups   | Description:<br>(Optional)    |                                                                |     |
| 4 Recovery plan      |                               | 4096 characters remaining                                      | 8   |
| Ready to complete    | Direction:                    | • Site 1 $\rightarrow$ Site 2<br>• Site 2 $\rightarrow$ Site 1 |     |
|                      | Location:                     | Q Search                                                       |     |
|                      |                               | Protection Groups                                              |     |
|                      |                               |                                                                |     |
|                      |                               |                                                                |     |
|                      |                               |                                                                |     |
|                      |                               |                                                                |     |
|                      |                               |                                                                |     |
|                      |                               |                                                                |     |
|                      |                               |                                                                |     |
|                      |                               |                                                                |     |
|                      |                               |                                                                |     |
|                      |                               |                                                                |     |
|                      |                               |                                                                |     |
|                      |                               |                                                                |     |
|                      |                               | CANCEL                                                         | NEX |

3. On the **Type** page select the protection group type (datastore, VM, or vVol) and select the array pair. Click on **Next** to continue.

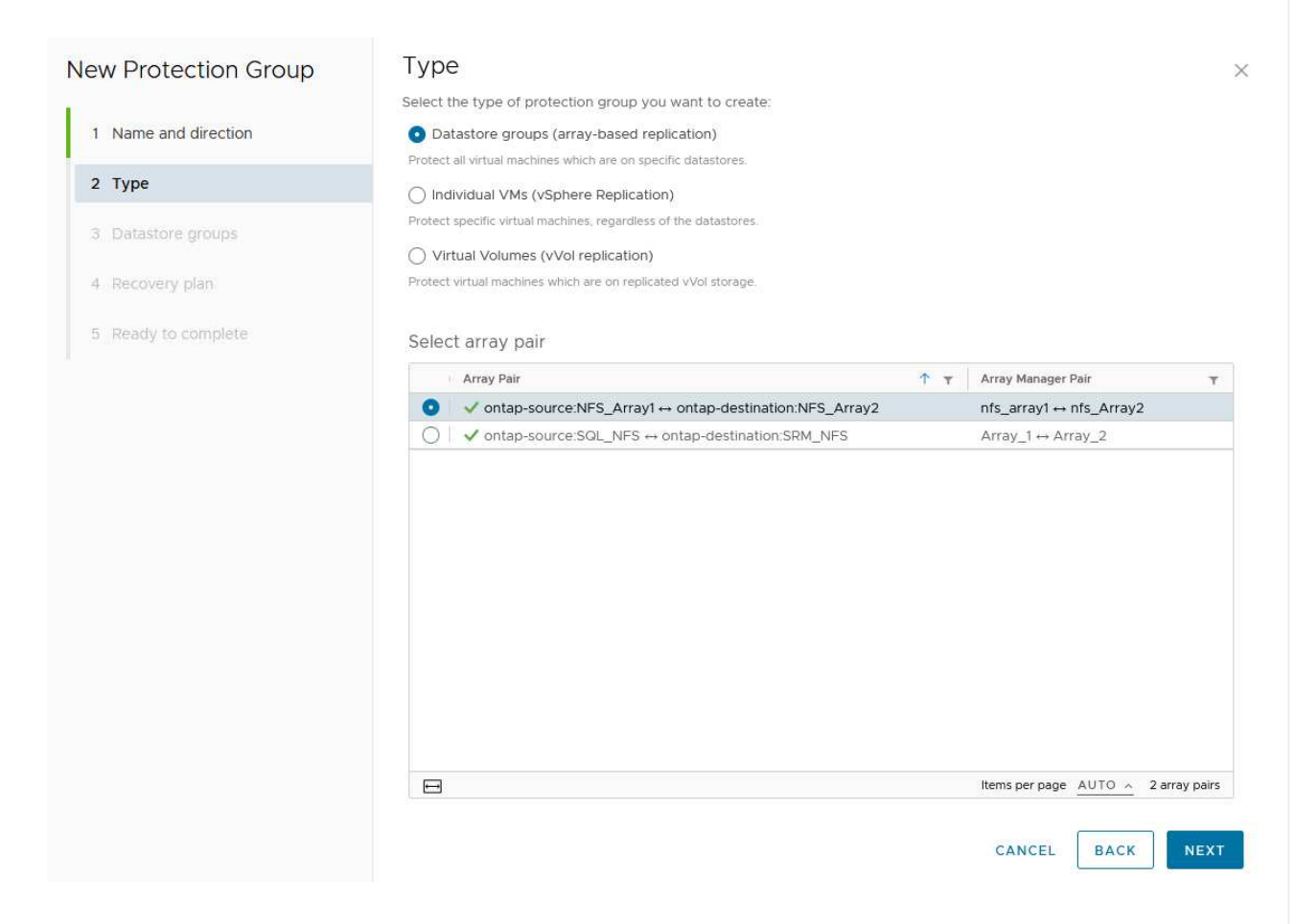

4. On the **Datastore groups** page, select the datastores to include in the protection group. VMs currently residing on the datastore are displayed for each datastore selected. Click on **Next** to continue.

|                      | Dutustore groups                |                                       |               |                            |                                     |
|----------------------|---------------------------------|---------------------------------------|---------------|----------------------------|-------------------------------------|
| 1 Name and direction | recovered together:             | be part of this protection group.     | Datastore gri | oups contain datastores wi | hich must be                        |
|                      |                                 |                                       |               | SELECT ALL                 | CLEAR SELECTI                       |
| 2 Туре               | Datastore Group                 |                                       | Ŧ             | Status                     |                                     |
| 3 Datastore groups   | NFS_DS1                         |                                       |               | Add to this protection g   | group                               |
|                      |                                 |                                       |               |                            |                                     |
| 4 Recovery plan      |                                 |                                       |               |                            |                                     |
| 5 Ready to complete  |                                 |                                       |               |                            |                                     |
|                      |                                 |                                       |               |                            |                                     |
|                      |                                 |                                       |               |                            |                                     |
|                      |                                 |                                       |               |                            |                                     |
|                      |                                 |                                       |               | Items per page AUTO        | <ul> <li>1 datastore gro</li> </ul> |
|                      |                                 |                                       |               | interne per page           |                                     |
|                      | The following without perchiped | , and in the sets shall determine one | 1.000         |                            |                                     |
|                      | Virtual Machine                 | Datastore                             | iups.         | Status                     |                                     |
|                      | Fi SQLSRV-01                    | NES DS1                               |               | Add to this protection gr  | OUD                                 |
|                      | 行 SQLSRV-03                     | NFS DS1                               |               | Add to this protection gr  | oup                                 |
|                      | F1 SQLSRV-02                    | NFS_DS1                               |               | Add to this protection gr  | oup                                 |
|                      | -                               | -                                     |               |                            |                                     |

5. On the **Recovery plan** page, optionally choose to add the protection group to a recovery plan. In this case, the recovery plan is not yet created so **Do not add to recovery plan** is selected. Click on **Next** to continue.

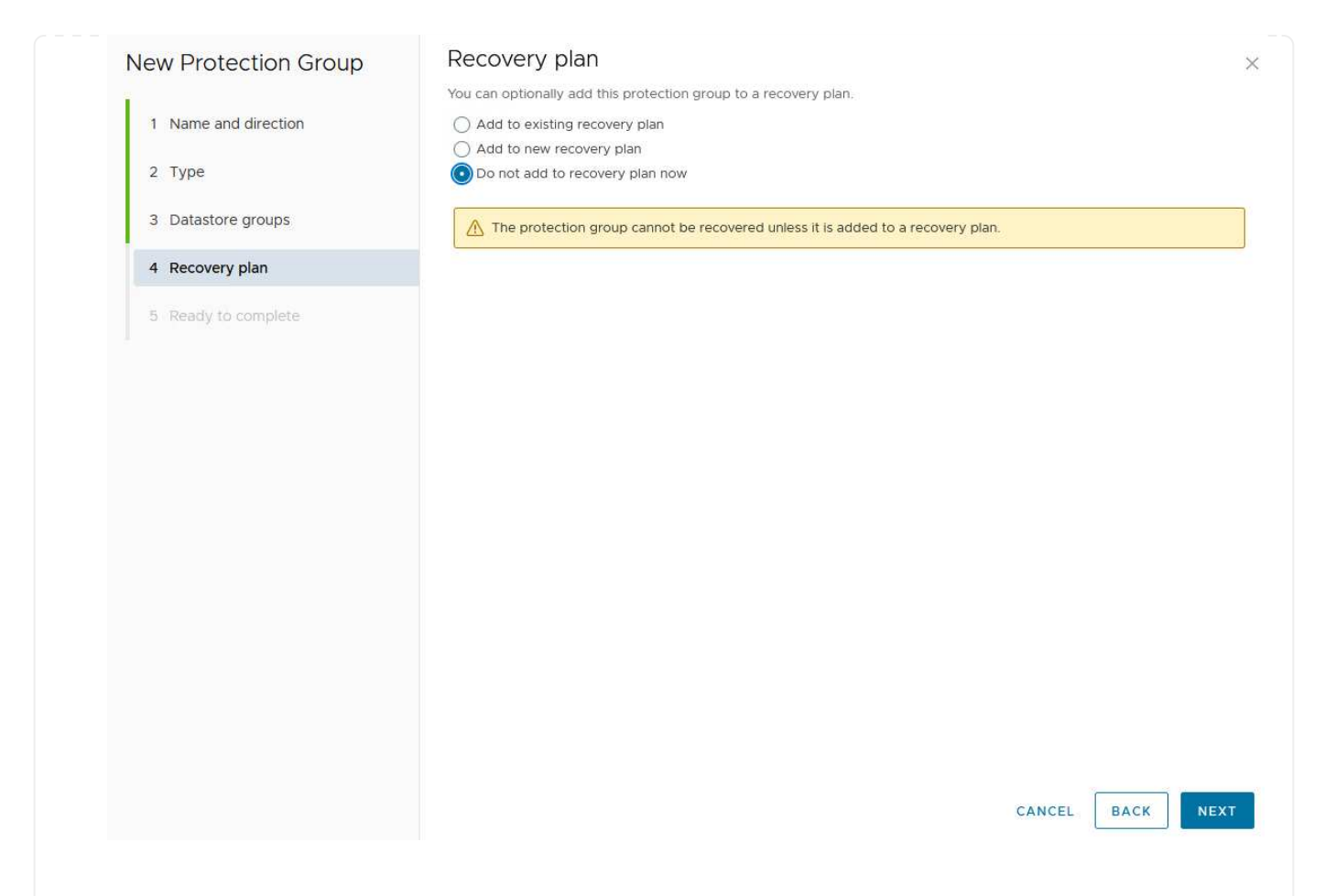

6. On the **Ready to complete** page, review the new protection group parameters and click on **Finish** to create the group.

#### New Protection Group

- 1 Name and direction
- 2 Type
- 3 Datastore groups
- 4 Recovery plan
- 5 Ready to complete

| Ready to comple             | ete                                                                                                    | × |
|-----------------------------|----------------------------------------------------------------------------------------------------|---|
| Review your selected settir | igs.                                                                                                    |   |
| Name                        | SQL_Datastore                                                                                                    |   |
| Description                 |                                                                                                    |   |
| Protected site              | Site 1                                                                                                    |   |
| Recovery site               | Site 2                                                                                                    |   |
| Location                    | Protection Groups                                                                                                    |   |
| Protection group type       | Datastore groups (array-based replication)                                                                           |   |
| Array pair                  | $ontap-source: NFS\_Array1 \leftrightarrow ontap-destination: NFS\_Array2 (nfs\_array1 \leftrightarrow nfs\_Array2)$ |   |
| Datastore groups            | NFS_DS1                                                                                                    |   |
| Total virtual machines      | 3                                                                                                    |   |
| Recovery plan               | none                                                                                                    |   |

CANCEL

FINISH

BACK

The following step is completed in the Site Recovery interface of the primary site.

1. In the Site Recovery interface click on the **Recovery plan** tab and then on **New Recovery Plan** to get started.

| Site Pair V Protection Groups | Recovery Plans    |                   |
|-------------------------------|-------------------|-------------------|
| Q Search                      | Recovery Plans    | NEW RECOVERY PLAN |
| Recovery Plans                | NEW RECOVERY PLAN |                   |

2. On the **Name and direction** page of the **Create Recovery Plan** wizard, provide a name for the recovery plan and choose the direction between source and destination sites. Click on **Next** to continue.

| 1 Name and direction |                  |                                        |
|----------------------|------------------|----------------------------------------|
|                      | Name:            | SQL Site 1-to-2                        |
| 2 Protection Groups  | P. Market Market | uo unarautors rettidining              |
| 3 Test Networks      | (Optional)       |                                        |
| Ready to complete    |                  | 4096 characters remaining              |
|                      | Direction:       | <ul> <li>Site 1 → Site 2</li> </ul>    |
|                      |                  | $\bigcirc$ Site 2 $\rightarrow$ Site 1 |
|                      | Location:        | Q Search                               |
|                      |                  | Recovery Plans                         |
|                      |                  |                                        |
|                      |                  |                                        |
|                      |                  |                                        |
|                      |                  |                                        |
|                      |                  |                                        |
|                      |                  |                                        |
|                      |                  |                                        |
|                      |                  |                                        |
|                      |                  |                                        |
|                      |                  |                                        |
|                      |                  |                                        |
|                      |                  |                                        |
|                      |                  |                                        |
|                      |                  |                                        |
|                      |                  |                                        |
|                      |                  | CANCEL                                 |

3. On the **Protection groups** page, select the previously created protection groups to include in the recovery plan. Click on **Next** to continue.

|                     |               | A m                     |      |
|---------------------|---------------|-------------------------|------|
| 2 Protection Groups | SOL_Datastore | T. T. Description       |      |
| 3 Test Networks     |               |                         |      |
| 4 Ready to complete |               |                         |      |
|                     |               |                         |      |
|                     |               |                         |      |
|                     |               |                         |      |
|                     |               |                         |      |
|                     |               |                         |      |
|                     |               |                         |      |
|                     |               |                         |      |
|                     |               |                         |      |
|                     |               |                         |      |
|                     |               |                         |      |
|                     |               |                         |      |
|                     |               | liems per page AUTO o 1 | grou |

4. On the **Test Networks** configure specific networks that will be used during the test of the plan. If no mapping exists or if no network is selected, an isolated test network will be created. Click on **Next** to continue.

| 2. Distaction Crouns                                                                                                    |                                      |            |                          |      |         |
|----------------------------------------------------------------------------------------------------|--------------------------------------|------------|--------------------------|------|---------|
| 2 Protection Groups                                                                                                    | Recovery Network                     | <b>↑ ▼</b> | Test Network             |      |         |
| 3 Test Networks                                                                                                    | Datacenter > DPortGroup              | Æ          | Use site-level mapping   |      | CHAN    |
| 4. Desidu to complete                                                                                                    | 🚨 Datacenter > Mgmt 3376             | 18         | 🛆 Mgmt 3376              | 1    | CHAN    |
| 4 Reduy to complete                                                                                                    | 🖄 Datacenter > NFS 3374              | E          | ANFS 3374                | te=  | CHAN    |
|                                                                                                    | 🙆 Datacenter > VLAN 181              | E          | 🧕 Use site-level mapping |      | CHAN    |
|                                                                                                    | Datacenter > VM Network              | 1          | 🧕 Use site-level mapping |      | CHAN    |
|                                                                                                    | 🗟 Datacenter > vMotion 3373          | =1         | 👰 Use site-level mapping |      | CHAN    |
|                                                                                                    | A Datacenter > vSAN 3422             | -          | Use site-level mapping   |      | CHAN    |
|                                                                                                    |                                      |            |                          |      |         |
|                                                                                                    |                                      |            |                          |      | 7 netwo |
|                                                                                                    |                                      |            | CANCEL                   | ВАСК | N       |
|                                                                                                    |                                      |            |                          |      |         |
| And Control of Control of Control | VSD400010014V4DM-d022900-42765. 4 ms |            | 8.0 YO M 147 (24 TH)     |      | 1/10    |

## **Disaster recovery operations with SRM**

In this section various functions of using disaster recovery with SRM will be covered including, testing failover, performing failover, performing reprotection and failback.

Refer to Operational best practices for more information on using ONTAP storage with SRM disaster recovery operations.

The following step is completed in the Site Recovery interface.

1. In the Site Recovery interface click on the **Recovery plan** tab and then select a recovery plan. Click on the **Test** button to begin testing failover to the secondary site.

| Site Pair Protection Groups   | Recovery Plans    |                              |             |
|-------------------------------|-------------------|------------------------------|-------------|
| Q Search                      | Recovery Plans    | NEW RECOVERY PLAN NEW FOLDER |             |
| Recove <mark>r</mark> y Plans | NEW RECOVERY PLAN | EDIT MOVE DELETE TEST        | CLEANUP RUN |
| SQL Site 1-to-2               | Name              | c m                          | ↑ ▼ Status  |
|                               | SQL Site 1-to-2   | 0                            | → Ready     |

2. You can view the progress of the test from the Site Recovery task pane as well the vCenter task pane.

| Recent Tasks Alarms              |               |                     |           |                         |               |            |
|----------------------------------|---------------|---------------------|-----------|-------------------------|---------------|------------|
| Task Name                        | Target        | ▼ Stat              | us        | ▼ Initiator             | т             | Queued For |
| Test Recovery Plan               | 😰 vcenter-vis | r.sddc.netapp.com   |           | 5 % VSPHERELOCAL\\SRM-c | 11369bbb-62c6 | 11 ms      |
| Create Recovery Plan             | vcenter-vis   | r.sddc.netapp.com 🗸 | Completed | VSPHERE LOCAL\\SRM-c    | 11369bbb-62c6 | 10 ms      |
| Set virtual machine custom value | SQLSRV-0      | 2 🗸                 | Completed | VSPHERE.LOCAL\\SRM-c    | 11369bbb-62c6 | 4 ms       |
| Set virtual machine custom value | SQLSRV-0      | V                   | Completed | VSPHERE LOCAL\\SRM-c    | 11369bbb-62c6 | 3 ms       |
|                                  |               |                     |           |                         |               |            |

3. SRM sends commands via the SRA to the secondary ONTAP storage system. A FlexClone of the most recent snapshot is created and mounted at the secondary vSphere cluster. The newly mounted datastore can be viewed in the storage inventory.

| . <b>d</b> <u>e</u>                                                 | Summary Monitor Confi       | gure Permissions Files Hosts VMs |
|---------------------------------------------------------------------|-----------------------------|----------------------------------|
| <ul> <li>vcenter-srm.sddc.netapp.com</li> <li>Datacenter</li> </ul> | Virtual Machines VM Temp    | olates U                         |
| NFS_DS1                                                             | Quick Filter  V Enter value | ·                                |
| UsanDatastore                                                       | Name                        | ↑ State Status Provisioned Sp.   |
|                                                                     | SOLSRV-01                   | Powered Of Vormal 424.28 GB      |
|                                                                     | □                           | Powered Of V Normal 244.28 GB    |
|                                                                     | 다. 뒤 SQI SRV-03             | Powered Of Vormal 244.28 GB      |

4. Once the test has completed, click on **Cleanup** to unmount the datastore and revert back to the original environment.

| Site Pair Protection G | roups Recovery Plans                    |                 |
|------------------------|-----------------------------------------|-----------------|
| Q Search               | Recovery Plans NEW RECOVERY PLAN NEW FO | LDER            |
| Recovery Plans         | NEW RECOVERY PLAN EDIT MOVE DELETE TH   | EST CLEATUP RUN |
| SQL Site 1-to-2        | Name                                    | C → T Status    |
|                        | SQL Site 1-to-2                         | S Test complete |

#### Run Recovery Plan with SRM

Perform a full recovery and failover to the secondary site.

1. In the Site Recovery interface click on the **Recovery plan** tab and then select a recovery plan. Click on the **Run** button to begin failover to the secondary site.

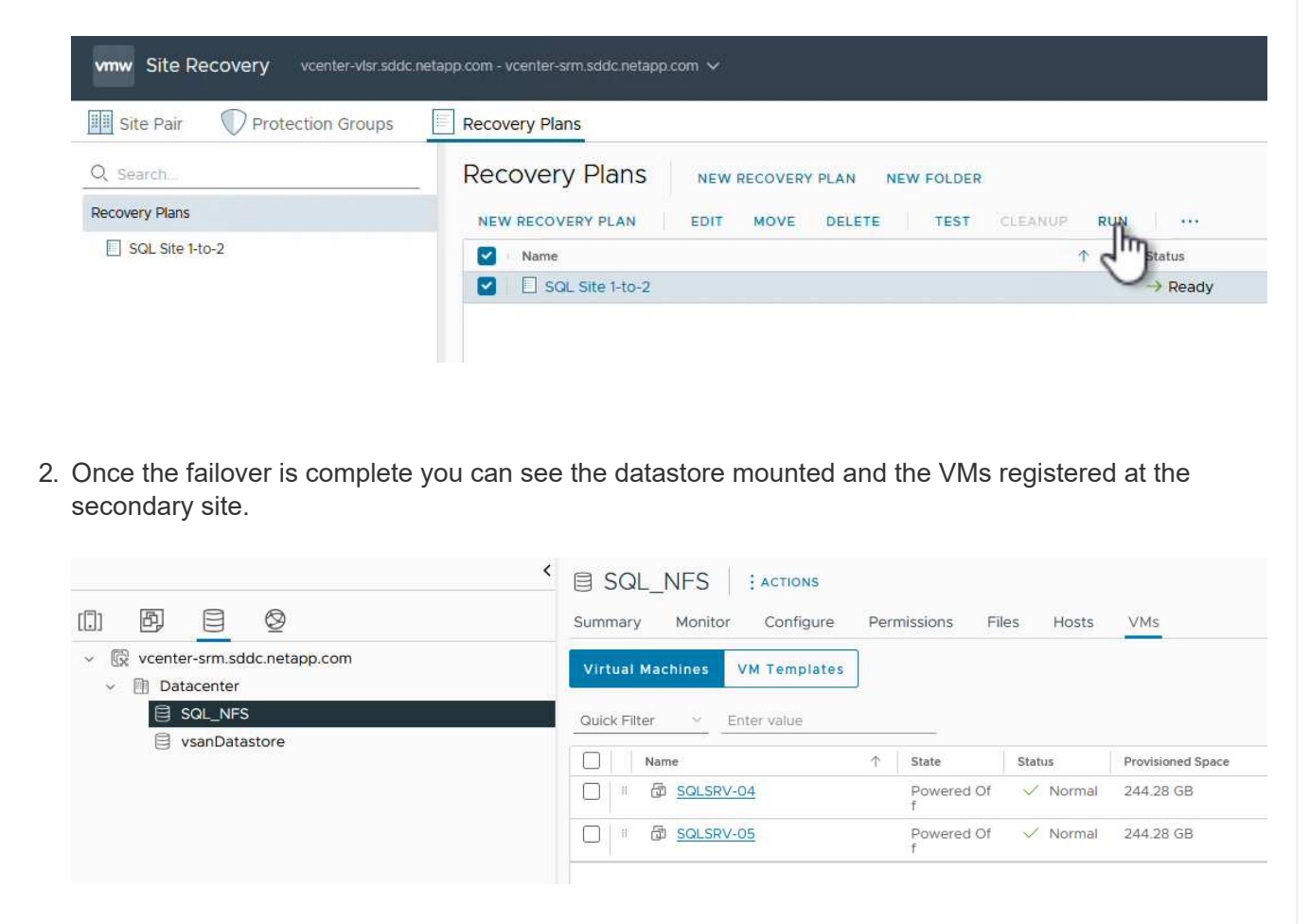

Additional functions are possible in SRM once a failover has completed.

**Reprotection**: Once the recovery process is complete, the previously designated recovery site assumes the role of the new production site. However, it's important to note that the SnapMirror replication is disrupted during the recovery operation, leaving the new production site vulnerable to future disasters. To ensure continued protection, it is recommended to establish new protection for the new production site by replicating it to another site. In cases where the original production site remains functional, the VMware administrator can repurpose it as a new recovery site, effectively reversing the direction of protection. It's crucial to highlight that

re-protection is only feasible in non-catastrophic failures, necessitating the eventual recoverability of the original vCenter Servers, ESXi servers, SRM servers, and their respective databases. If these components are unavailable, the creation of a new protection group and a new recovery plan becomes necessary.

**Failback**: A failback operation is a reverse failover, returning operations to the original site. It's crucial to ensure that the original site has regained functionality before initiating the failback process. To ensure a smooth failback, it's recommended to conduct a test failover after completing the reprotection process and before executing the final failback. This practice serves as a verification step, confirming that the systems at the original site are fully capable of handling the operation. By following this approach, you can minimize risks and ensure a more reliable transition back to the original production environment.

## **Additional information**

For NetApp documentation on using ONTAP storage with VMware SRM refer to VMware Site Recovery Manager with ONTAP

For information on configuring ONTAP storage systems refer to the ONTAP 9 Documentation center.

For information on configuring VCF refer to VMware Cloud Foundation Documentation.

## Autonomous Ransomware Protection for NFS Storage

Detecting ransomware as early as possible is crucial in preventing its spread and avoiding costly downtime. An effective ransomware detection strategy must incorporate multiple layers of protection at ESXi host and guest VM levels. While multiple security measures are implemented to create a comprehensive defense against ransomware attacks, ONTAP enables adding more layers of protection to the overall defense approach. To name a few capabilities, it starts with Snapshots, Autonomous Ransomware Protection, tamperproof snapshots and so on.

Let's look at how the above-mentioned capabilities work with VMware to protect and recover the data against ransomware. To protect vSphere and guest VMs against attacks, it is essential to take several measures including segmenting, utilizing EDR/XDR/SIEM for endpoints and installing security updates and adhering to the appropriate hardening guidelines. Each virtual machine residing on a datastore also hosts a standard operating system. Ensure enterprise server anti-malware product suites are installed and regularly updated on them which is an essential component of multi-layered ransomware protection strategy. Along with this, enable Autonomous Ransomware Protection (ARP) on the NFS volume powering the datastore. ARP leverages built-in onbox ML that looks at volume workload activity plus data entropy to automatically detect ransomware. ARP is configurable through the ONTAP built-in management interface or system Manager and is enabled on a pervolume basis.

| ONTAP System Manager                                                                                                    |                                       |                                                                                                    | Search actions, objects, and pages Q,                                                                                                    | 0 O O            |
|----------------------------------------------------------------------------------------------------|---------------------------------------|----------------------------------------------------------------------------------------------------|----------------------------------------------------------------------------------------------------|------------------|
| DASHBOARD                                                                                                    | Volur                                 | nes                                                                                                    |                                                                                                    | Q search w other |
| STORAGE<br>Overview<br>Volumes<br>LUNs<br>LUNs<br>NVMe namespaces<br>Consistency groups<br>Shares<br>Shares<br>Chross<br>Guiotas<br>Storage VMs<br>Tiers |                                       | Name<br>Linescom<br>NESSARPDemo02<br>NESS502ARP<br>nimpra<br>SQLDatavol<br>Src_252_Vol01<br>Src_252_Vol01<br>Src_252_Vol05<br>Src_3525L_D502 | Src_NFS_Vol01 All Volumes Overview Snapshot copies SnapMirror Back up to cloud Security File system Quota Reports Anti-ransomware  This provide anti-languation and applications to this NAS volume. | Ø tan ∶ More     |
| NETWORK<br>EVENTS & JOBS<br>PROTECTION<br>HOSTS<br>CLUSTER                                                                                               | · · · · · · · · · · · · · · · · · · · | Sinc, 6430, 0504<br>Sinc, 1455, 0502<br>Sinc, 1455, 0503<br>Sinc, 1455, 0504<br>Sinc, 1455, 0504<br>Sinc, 1455, 0504                         | Activate Wi                                                                                                    |                  |

With the new NetApp ARP/AI, which is currently in tech preview, there is no need for a learning mode. Instead, it can go straight to active mode with its AI-powered ransomware detection capability.

With ONTAP One, all these feature sets are completely free. Access NetApp's robust suite of data protection, security and all the features that ONTAP offers without worrying about licensing barriers.

Once in active mode, it starts looking for the abnormal volume activity that might potentially be ransomware. If abnormal activity is detected, an automatic Snapshot copy is immediately taken, which provides a restoration point as close as possible to the file infection. ARP can detect changes in VM specific file extensions on an NFS volume located outside of the VM when a new extension is added to the encrypted volume or a file's extension is modified.

(;)

(;)
|                         | P System | n Manager                 | Search actions, objects.                                                                                                    | and pages Q                              | 0 O O                                                   |
|-------------------------|----------|---------------------------|----------------------------------------------------------------------------------------------------|------------------------------------------|---------------------------------------------------------|
| DASHBOARD               | Vo       | olumes                    |                                                                                                    |                                          |                                                         |
| INSIGHTS                | +        | Add 🖀 Cellete 🔘 Protect 🕴 | Mare                                                                                                    |                                          | Q, Search 🖤 Filter                                      |
| STORAGE                 | -        | Name                      | Src_NFS_DS04 All Volumes                                                                                                    |                                          | Ø tot   More                                            |
| Volumes                 |          | NFSARPDemo02              | Overview Snapshot copies SnapMire                                                                                                    | or Back up to cloud Security File system | Quota Reports                                           |
| LUNI<br>NVMe namesbaces |          | NFSDS02ARP                | and the second second sec |                                          |                                                         |
| Consistency groups      |          | nimpra                    | Anti-ransomware                                                                                                    |                                          |                                                         |
| Shares<br>Qtrees        |          | Src.25G,Vei01             | Enabled in active mode                                                                                                    | () Pause anti-ransomeane                 | -                                                       |
| Quotas                  |          | SircuSCSL(D05             |                                                                                                    |                                          |                                                         |
| Storage VMa<br>Trens    |          | Src.;6C31,0502            |                                                                                                    |                                          |                                                         |
| NETWORK                 | ÷        | Src_/6CS1_0504            | volume's workload characteristics                                                                                                    |                                          | <ul> <li>Configure represent characteristics</li> </ul> |
| EVENTS & JOBS           | • · ·    | Sim, (SCSI, DS06          | LARGEST PERCENT OF HIGH ENTROPY DATA.                                                                                                    | UNIZED PERCENT OF HIGH EN                | tegev gata                                              |
| PROTECTION              | ×: :     | Src_NFS_DS02              |                                                                                                    | **<br>70                                 |                                                         |
| HOSTS                   |          | Sic NES DS04              | HIGHEST RATE OF FILE CREATION                                                                                                    | HEHEST MATE OF HELE ORDATION             | NS                                                      |
| CLUSTER                 | v. 1     |                           | 16 files/minute                                                                                                    | -                                        |                                                         |

If a ransomware attack targets the virtual machine (VM) and alter files within the VM without making changes outside the VM, the Advanced Ransomware Protection (ARP) will still detect the threat if the default entropy of the VM is low, for example, for file types like .txt, .docx, or .mp4 files. Even though ARP creates a protective snapshot in this scenario, it does not generate a threat alert because the file extensions outside of the VM have not been tampered with. In such scenarios, the initial layers of defense would identify the anomaly, however ARP helps in creating a snapshot based on the entropy.

For detailed information, refer to "ARP and Virtual machines" section in ARP usecases and considerations.

Moving from files to backup data, ransomware attacks are now increasingly targeting backups and snapshot recovery points by trying to delete them before starting to encrypt files. However, with ONTAP, this can be prevented by creating tamperproof snapshots on primary or secondary systems with NetApp Snapshot<sup>™</sup> copy locking.

| 😑 vSphere Client        | Q Sarris is at amount         |                 |                |                                   |            |            |                         |                           |     |
|-------------------------|-------------------------------|-----------------|----------------|-----------------------------------|------------|------------|-------------------------|---------------------------|-----|
| SnapCenter Psug in for  | VMware vSphere Instanc        | IE 172 21 164 1 | Edit - Pol     | NFSDS04                           | ×          |            |                         |                           |     |
| ty Dashboard            | Policies                      |                 | 1922 - 1922    |                                   | 250        |            |                         |                           |     |
| G. Settings             | + Come / int                  | × Remove 13-    | Nome           | Pegaradaa                         |            |            | (Free                   |                           |     |
| E Assouth Groups        | - Nome                        | - VSC COMUN     | Description    | losaciption.                      | - 1        |            | Brechtung               | Breastrat Lacking Period  |     |
| - Houcher               | DemoSCS_TPS<br>DemoAdShuttins | THE.            | Locking Period | Charty                            |            |            | 15<br>C                 | 104                       |     |
| The second strains      | Sendra.                       | He .            |                | 7 Days +                          |            |            | 6                       | 10ey                      |     |
| G. Quest Me Restore     |                               | No              | Retention      | Dava to issee                     |            | 0          |                         | 70eye                     |     |
| 3                       | Demonstration                 | We              | Residentias    | C Lintata Scrattform after harmon |            |            | 14.<br>192              | -                         |     |
|                         | Smoth20                       | New Color       | Nepecation     | Update thisplant after tackup 0   |            |            |                         | 1000                      | -81 |
|                         |                               |                 |                | Snapshot label Duily              |            |            |                         |                           |     |
|                         |                               |                 | Advanced >     |                                   | -          |            |                         |                           |     |
|                         |                               |                 | 🔺 Warning for  | ONTAP 9.12.1 and below version    | × 4        |            |                         |                           |     |
| · meantTanks            | Alaera                        | -               |                |                                   |            |            |                         |                           |     |
| Tasa Norra 🛛 🕈          | tage. v                       | -               |                |                                   |            | Denied i g | that from 1             | Y Completion Take Y       | -   |
| Remove sroubdics        | 10 ACL DOUGLANDS              | (O Complete     |                | CANCEL                            | UPOATE     | 1          |                         | A 05/19/2004 3 19:56 A    |     |
| (Resort annualise)      | @.185.5enet.4954              | Completion      |                |                                   |            | 1.00       | 06/16/2024; 3:34 5<br>M | 5.6. 06/16/2024, 205.5K A | 14  |
| Pargetar Little machine | D AVERAGEOR                   | -S Companies    |                | WACDD LOCAL SADIN                 | THE MARTER | T ms       | 08/10/034 13414         | A                         |     |

These Snapshot copies can't be deleted or changed by ransomware attackers or rogue administrators, so they're available even after an attack. If the datastore or specific virtual machines are affected, SnapCenter can recover virtual machine data in seconds, minimizing organization's downtime.

| $\equiv$ vSphere Clent $=$ Q (second                                                                                                    |                                                                                                    |                                                                                                    |        | 8 0                   |
|----------------------------------------------------------------------------------------------------|----------------------------------------------------------------------------------------------------|----------------------------------------------------------------------------------------------------|--------|-----------------------|
| VSphere Client Q Carros<br>VSphere Client Q Carros<br>V Q 10C_DerroVM_NFS<br>G 6CS_DerroA<br>C 6CS_DerroA<br>G 6CS_DerroA<br>G 6CS_DerroA<br>G 6CS_DerroA<br>G 6CS_DerroA<br>G 6CS_DerroA<br>G 76S_DerroA_VMO<br>G 76S_DerroA_VMO<br>G 76S_DErroA_VMO<br>G 76S_DErroA_VMO<br>G 76S_DERROA_VMO<br>G 76S_DERROA_VMO<br>G 76S | KIEC Decent Vision      Restore      Select backup      Select backup      Select ba | red NFS_DemoA_VM01<br>NFSRaniDemoR0_06-19-2024_13.26.52.0008<br>No<br>Original Location<br>unit the vesile-03 hmodc.local |        |                       |
| DemoutPSVM03     DemoutPSVM03     DemoutPSVM04     DemoutPSVM03     SVS_DemoutVM03     SVSSP3VM01     SSVTPSDemo01     SSVTPSDemo01     SSVTPSDemo02     DusuAPSVPmn     DusuAPSVPmn                                                                                                    | Mahagar Carameta)                                                                                                    | I be privated down during the process.<br>BACK. (HEXT) FINISH                                                             | CANCEL | and the second second |

The above demonstrates how ONTAP storage adds an additional layer to the existing techniques, enhancing futureproofing of the environment.

For additional information, view guidance for NetApp solutions for ransomware.

Now if all these needs to be orchestrated and integrated with SIEM tools, then offtap service like BlueXP ransomware protection can be used. It is a service designed to safeguard data from ransomware. This service offers protection for application-based workloads such as Oracle, MySQL, VM datastores, and file shares on on-premises NFS storage.

In this example, NFS datastore "Src\_NFS\_DS04" is protected using BlueXP ransomware protection.

|   | letApp BlueXP       |                |              |                |       | ٩             | Milestill Search  |                    |                     |                           | * 9 8                 |
|---|---------------------|----------------|--------------|----------------|-------|---------------|-------------------|--------------------|---------------------|---------------------------|-----------------------|
|   | Ransomw             | vare protectio | 0.           | Dashboard      |       | Protection    | Alerts            | Recovery           | Reports             | Free trial (55 days left) | - view details 1 🕶    |
| ٥ |                     |                |              |                |       |               |                   |                    |                     |                           |                       |
| ٠ | Vorkloads (10)      |                |              |                |       |               |                   |                    | c                   | L 🛓 Manage                | protection strategies |
| ¢ | Workload C          | Type T C       | Connector \$ | importance 🔻 🗘 | Prote | ection st V 🗘 | Detection sta 7 0 | Detection pol T 2  | Snapshotan          | Rackup destina 0          |                       |
| Θ | Src_nta_dis02       | VM datastone   | GISABXPConn  | Critical       | 0     | Protected     | Learning mode     | rps-policy-primary | SnapCenter for VMw_ | netapp-backup-add         | (BRIJHEISTIN)         |
| 4 | Drass_arc_test_3130 | VM file share  | GISABXPConn  | Standard       | 0     | At risk       | None              | None               | Nome                | n/a                       | Protect               |
|   | Misde02argt_804     | VM file share  | GISABXPConn  | Standard       | Q     | Protected     | Active            | rps-policy-primary | None                | netapp-backup-add         | (Idit protection)     |
|   | Orana_set_7027      | VM file share  | GISABXPConn  | Standard       | 0     | Atriak        | None              | None               | None                | netapp-backup-add         | Pritect               |
|   | Src_nts_vol01_7948  | VM file share  | GiSA8xPConn  | Standard       | 0     | At risk.      | Norm              | None               | None                | netapp-backup-add         | Printect              |
|   | Src_n/s_ds03        | VM datastore   | GISABXPConn  | Slandard       | 0     | At risk       | None              | None               | SnapCenter for VMw  | netapp-backup-add         | Putert                |
|   | Sirc_ntg_ds04       | VM datastore   | GrSABXPConn  | Standard       | 0     | Protected     | Active            | ros-policy-primary | SnapCenter for VMw  | netapp-backup-add         | (BRI primeral)        |
|   | Tennorageunia       | File share     | GISABXPConn  | Critical       | 0     | Protected     | Active            | rps-policy-primary | BlueXP backup and   | netapp-backup-ba3         | (BH anticone)         |
|   | Testvol_3787        | File share     | GISABXPConn  | Standard       | 0     | Protected     | Learning mode     | rps-policy-primary | None                | netapp-backup-ball        | (full protection)     |
|   | Nfsarpdemo02_1419   | File share     | GISABXPConn  | Standard       | 0     | Protected     | Active            | ros-policy-primary | None                | netapp-backup-add         | Edit protection       |

| RAPP BlueXP                                                                                                    |                                                   |                                         | Nuext Search                                                 | Datastore protected and N<br>Alerts reported                       |                                                                                      |  |
|----------------------------------------------------------------------------------------------------|---------------------------------------------------|-----------------------------------------|--------------------------------------------------------------|--------------------------------------------------------------------|--------------------------------------------------------------------------------------|--|
| Ransomware protection                                                                                                    | Dashboa                                           | rd Protection                           | Alerts Re                                                    |                                                                    |                                                                                      |  |
| Standard<br>Importance                                                                                                    | Protected<br>Protection health<br>Edit protection |                                         | ⊙ o<br>Alerta                                                |                                                                    | Not marked for recovery<br>Recovery                                                  |  |
| O Protection                                                                                                    |                                                   | UM datastore                            |                                                              | Storag                                                             | 20                                                                                   |  |
| These policies managed by SnapCenter for VMeare<br>modified by applying a detection policy to this world<br>Pol_NFSDSD4<br>Snapshot policy | will not be<br>bed.                               | Location<br>#Center server<br>Connector | um.scv.scvmUII Resou<br>vvcsaB-01 hmcdc.local<br>GISABXPConn | Cluster id<br>Working Env<br>Storage VM<br>Votume nem<br>Used size | add38d26-348c-1tet-8<br>name NTAP915_Src<br>name svm_NFS<br>se Src_NFS_D504<br>29 GB |  |
| 1 Year Daily LTR     Backup policy                                                                                                    | ~                                                 |                                         |                                                              |                                                                    |                                                                                      |  |
| •                                                                                                    |                                                   |                                         |                                                              |                                                                    |                                                                                      |  |

For detailed information on to configure BlueXP ransomware protection, refer to Setup BlueXP ransomware protection and Configure BlueXP ransomware protection settings.

It's time to walk through this with an example. In this walkthrough, the datastore "Src\_NFS\_DS04" is affected.

| ·<br>1 0 0 0                                                                                                    | Src_NFS_DS04   Lactions | ions Films Hosts VMs     | Atta                               | ck and                      | VM aff                       | ected                                                         |
|----------------------------------------------------------------------------------------------------|-------------------------|--------------------------|------------------------------------|-----------------------------|------------------------------|---------------------------------------------------------------|
| Wesal-Othercecical     Wesal-Othercecical     Wesal-Ocol                                                                           | Film big a fulbic maria | NEW FOUNDRY UNITAD FAILS | un mate data bite                  |                             | Q :===                       | to the process definition                                     |
| II ISODUND                                                                                                    | ✓ □ 191, NF5, 0504      | I Name                   |                                    | Notified +                  | Tipe w                       | Fath                                                          |
| III NFSDS02ARP                                                                                                    | > D shapshot            | D 10, DemoVM-1 scoret    | ard 215                            | 08/05/2024, 1<br>0.02.39 AM | File                         | (Src_NFS_0504) NFS_Denoll_VM0V50_Den<br>tatorsticald          |
| III src_/SC9_0502                                                                                                    | > DI NFS_DH_UKC         | C 50, Demo/VM.score60    | . 898 )                            | 06/09/2024, 9<br>5131 AM    | 110                          | (SHL)P3_D(04) M5_Denu8_VM0V50_Den                             |
| <ul> <li>III 3K_NP\$_DS01</li> </ul>                                                                                               | S EL NPS_Dentor_VROJ    | D M's, Denue, VMOI 3     | 12a6/16 volume 4.194.304 K         | 01/12/2024. 5<br>52:48 AM   | Alter                        | ISIC_NP3_0504114F3_Deno8_VH0074F3_D                           |
| Src_NF3_D502                                                                                                    | > C1 NFS_Demole_VM05    | D NºS_Demit[_VM010       | Habits 10.09 KB                    | 08/06/2024,1<br>0.02339 AM  | 794                          | (Sec.,NPS, OSO4) NPS, Denuel, VHOVNPS, D<br>VHOS 3053009 rksp |
| frc_SF5_0503     rec_SF5_0503     rec_SF5_0504     TF5_0503_0501     vesill-01-exx-inital-datasto     vesill-02-exx-inital-datasto |                         | D hrs_bind_VMbha         | a.ami 0.0146                       | 05/05/2024, 5<br>05:45 AM   | Play.                        | Use_NFS_DSOIDNFS_Denial_VMDVNFS_D<br>VMDFace.org              |
|                                                                                                    |                         | C Strategic Victor       | 140 KB                             | 07/0/2024, %.<br>02:56 AM   | Non-volatile M<br>amory File | Tiv_NFE_DIO41NFE_DenolE_VMUUTFE_D                             |
|                                                                                                    |                         | D Mrs_benut_vxxxx        | C.04 (0)                           | 08/08/2034.5<br>08:45 AM    | the                          | ISic_NPL_05041NFS_Denu8_VM0VNFS_D<br>VM0Lvmut                 |
| III vecoli-co-ecc-nital-datata.                                                                                                    |                         | D B NE, Denot, Million   | ni 3.4 KB                          | 08/08/2024, 5<br>08:46 AM   | Vetue Matter                 | ISH_NES_DED41NES_Denu8_VH0VNES_D                              |
|                                                                                                    |                         | D B Nrs, Denail, VMCC    | NARA OAB                           | 08/05/2024,1<br>0/02/39 AH  | File                         | (Sec.NP3_DSO40.NP3_Denuil_VM0VNP3_D<br>VM0LVmLNk              |
|                                                                                                    |                         | O D MS_Demole_VMD.ut     | willing 0.07 kB                    | 28/09/2024.5:<br>31/22 AM   | The .                        | (Sc., MTL, 0504) NFS_Denoll_VM0VNFS_D<br>VM0Lettelarg         |
|                                                                                                    |                         | D N*S, Denial, VMD(,)    | 436 inide.org = 164054 403         | 06/05/2024, 5:<br>31/22 AM  | (294)                        | (Srt_NPL_DS04) MPS_Detcoll_VM0VMPS_D<br>VM01_3-cik.vm0k.ang   |
|                                                                                                    |                         | D WS.Convel.VMOL3        | Hat visik ang 10,485,310.<br>D4 KB | 06/08/2024, 5:<br>JULI AM   | .fie                         | The MELDION NELDING SHOWER, D                                 |
|                                                                                                    |                         | DT D MS. Demit. VM0L3    | windkarg ( 0.84 KB )               | 08/09/2024.8                | 714                          | (Sec.)475,0504) NPE_DenuB_VMD/WFS_D                           |

A Recent Tasks Alarma

ARP immediately triggered a snapshot on the volume upon detection.

|                                       | P System Manager                                                                 | Search actions, objects, and pages | ı Q                                        | 0 0 6                     |
|---------------------------------------|----------------------------------------------------------------------------------|------------------------------------|--------------------------------------------|---------------------------|
| DASHEGARD<br>INSIGHTS<br>STORAGE      | Src_NFS_DS04 All Volumes Overview Snapshot copies SnapMirror Back up to d        | oud Security File system           | letApp Snapshot trigg<br>suspected abnorma | ered during<br>l activity |
| Overview<br>Volumes                   | + Add                                                                            |                                    | Q, Search                                  | © Showhde ❤ = Fitter      |
| LLINS                                 | Name                                                                             | Snapshot copy creation time        | Snapshot restore size 🕕                    |                           |
| NVMe namespaces<br>Consistency groups | snapmirror.#2#05432-3537-11ef-bd57-00#0b0f6d346_21<br>59491296.2024-08-09_560500 | Aug/9/2024 9:05 AM                 | 50.5 Gill                                  |                           |
| States                                | Anti_ransomware_backup.2024-08-09_1326                                           | Aug/9/2024 6:26 AM                 | 44.5 G/8                                   |                           |
| Quetas                                | RG_NF50504_08-09-2024_08-08.16.0961                                              | Aug/9/2024 5:08 AM                 | 27.8 G8                                    |                           |
| Storage VMs                           | RG_NFSDS04_08-09-2024_07.54.48.0205                                              | Aug/9/2024 4:55 AM                 | 27.7.Gill-                                 |                           |
| Tiers                                 |                                                                                  | Aug/9/2024 3:27 AM                 | 27.6 GB                                    |                           |
| NETWORK                               | W RG_NFSD504_08-09-2024_06-27.18.0190                                            | Aug/9/2024 3:27 AM                 | 27.6 G/8                                   |                           |
| EVENTS & JOBS                         | W RG_NFSD504_08-09-2024_05.00.28.0747                                            | Aug/9/2024 2:00 AM                 | 37.7 Git                                   |                           |
| PROTECTION                            | v l                                                                              |                                    |                                            |                           |
| HOSTS                                 | *                                                                                |                                    |                                            |                           |
| CLUSTER                               | Show                                                                             | ng 1 - 7 of 7 Snapshot Copies      |                                            |                           |
|                                       |                                                                                  |                                    |                                            |                           |

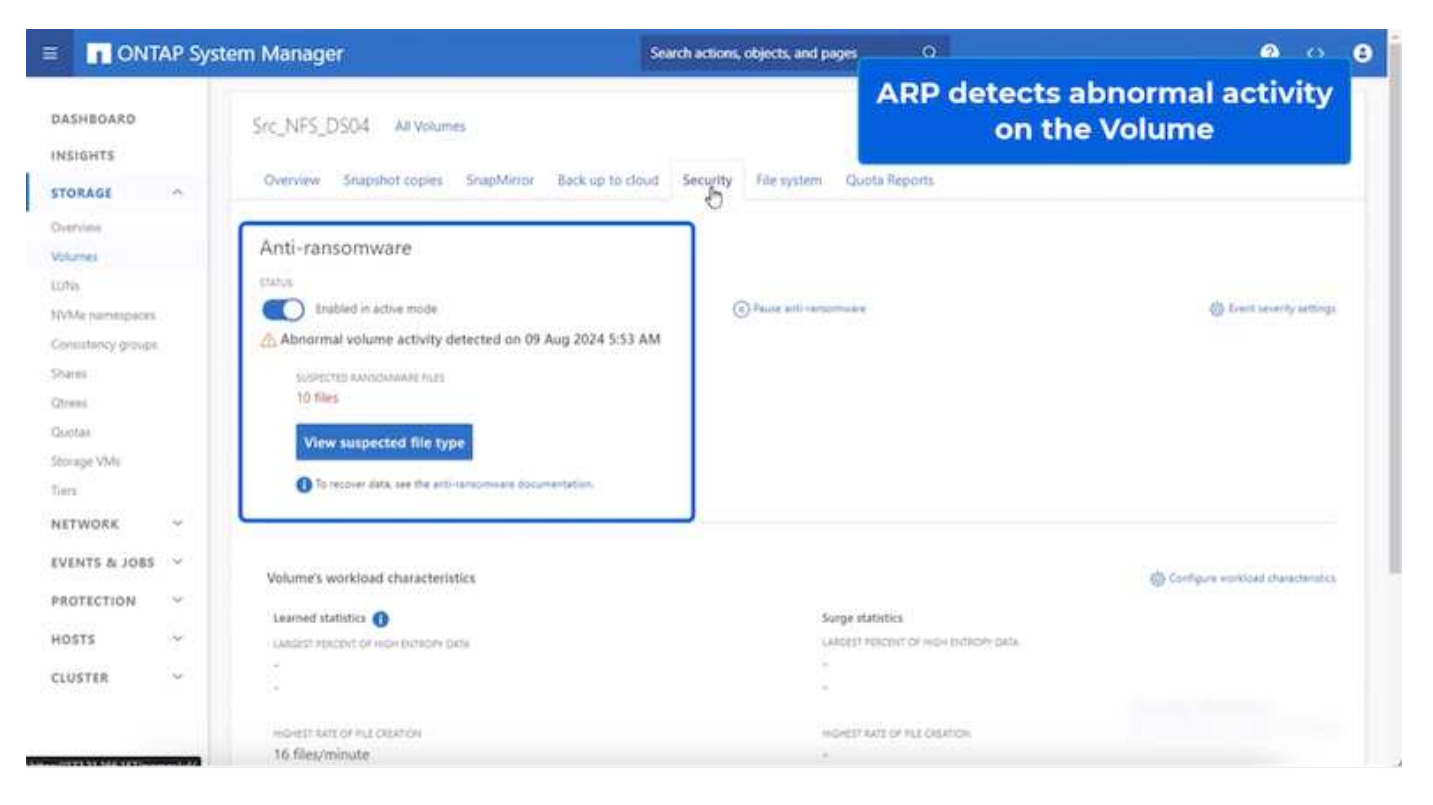

Once the forensic analysis is complete, then the restores can be done quickly and seamlessly using SnapCenter or BlueXP ransomware protection. With SnapCenter, go to the affected virtual machines and select the appropriate snapshot to restore.

|                                                                                                    | Summury Monitor Configu                                                                                                    | re Permisions 1                                                                                                    | Duitastores                                                                                              | Network                                                                                           | in the backup                                       |
|----------------------------------------------------------------------------------------------------|----------------------------------------------------------------------------------------------------|----------------------------------------------------------------------------------------------------|----------------------------------------------------------------------------------------------------|---------------------------------------------------------------------------------------------------|-----------------------------------------------------|
| Wota8-01.tmcdc.local     Wota8-02001     Wot548-02001     Wot548-02.tmcdt.local     Wot68-01.tmcdc.local     Wot68-01.tmcdc.local     Wot68-01.tmcde.local     Wot68-01.tmcde.local     Wot68-0 | Settings ×<br>VM SORS Rules<br>VAre Dutions<br>Aarm Definitions<br>Schooland Tasks<br>Palloss<br>VMaare EVC<br>Guint Uver Macpungs<br>Standbetter Plagters for VMex | Name BQ_VI<br>Time Tamp Pe Aug<br>Munched Ne<br>Policy Pel_M<br>Where segrephicit Vice<br>Entries<br>The fotowing onlines are on<br>Select an entity and citic Ro<br>Recorder<br>Entries | PSDS84_06.09.25<br>p0.2024 05.05 10<br>PSDS84<br>cuded in the back<br>extent to restrice it<br>Guinecast | 24_88.88.16.0981<br>GUIT-0700 (Paudit: Daylight Time)<br>wp PIC_VIP10054_88.68.2824_88.88.16.9851 | Location                                            |
| 伊 10C_DemoVM04                                                                                                    | -                                                                                                    | NFS_DenalL_VMI2                                                                                                    | 764                                                                                                    | 50121540-4678-4716-2721-770959064827                                                              | [Dis_1675_COD4_NFS_Densils_VMD2NF3_Densils_VMD2 ms  |
| D 10C_DemoVM05                                                                                                    |                                                                                                    | THE Densit West                                                                                                    | 100                                                                                                    | CITAGE 210, 20, 727, 222 Call 10                                                                  | The Last Discriment Control Control Control Control |
| D IOC Demovidoo                                                                                                    |                                                                                                    | NPS Canal VIDI                                                                                                    | Ves                                                                                                    | 5212abd3.ex25.ad33.26.6.00137x65.01                                                               | The NPE DEGLINES Dennel VMOSNES Ownall VMOSume      |
| (0.10C DemoteMOR                                                                                                    |                                                                                                    | M/S Denill VM04                                                                                                    | Ves                                                                                                    | 10105d7++44ec-al01-3253-292137/a018                                                               | Its: NFS 0004 NFS Denuit VM041/FE Denuit VM04 ons   |
| B 10C_DemoVM09     B 10C_DemoVM0     G 10C_DemoVM0     G 15CS_DemoA     G 15CS_Demo8     G 15CS_Demo8     G 15CS_Demo                                                                                                    |                                                                                                    | S=1,145_0364                                                                                                    | No                                                                                                    | 4495-1172-21 105-161/151-3495, 3495, 5504                                                         | 6m_HFE/WEIC_HFE_D04                                 |
| O NPS_Demol     O NPS_Demol     O NPS_Demol                                                                                                    |                                                                                                    |                                                                                                    |                                                                                                    |                                                                                                   |                                                     |
| C NFS_Demo8_VM01                                                                                                    |                                                                                                    |                                                                                                    |                                                                                                    |                                                                                                   | Activate Windows                                    |

This section looks at how BlueXP ransomware protection orchestrates recovery from a ransomware incident wherein the VM files are encrypted.

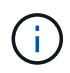

If the VM is managed by SnapCenter, BlueXP ransomware protection restores the VM back to its previous state using the VM-consistent process.

- 1. Access BlueXP ransomware protection and an alert appears on the BlueXP ransomware protection Dashboard.
- 2. Click on the alert to review the incidents on that specific volume for the generated alert

| <b>I</b> Ne | tApp BlueXP                                                                                                    |                                                   | (Q.                                   | LuxXP Search                                               | Protection View s<br>the NF <u>S Vol</u>                                       | specific to<br>lume                                                      |
|-------------|----------------------------------------------------------------------------------------------------|---------------------------------------------------|---------------------------------------|------------------------------------------------------------|--------------------------------------------------------------------------------|--------------------------------------------------------------------------|
| ř.          | Ransomware protection                                                                                            | Dashboard                                         | Protection                            | Alerts                                                     | насовату корола                                                                |                                                                          |
| ŝ           | Protection > Src_NFS_DS04                                                                                        |                                                   |                                       |                                                            |                                                                                |                                                                          |
|             |                                                                                                    |                                                   | Src,                                  | _NFS_DS04                                                  |                                                                                |                                                                          |
|             | Standard<br>Importance                                                                                           | Protected<br>Protection health<br>Edit protection |                                       | 1<br>Alerta<br>View glerts                                 | Not marked for re<br>Recovery                                                  | covery                                                                   |
|             | O Protection                                                                                                    |                                                   | VM datastore                          |                                                            | Storage                                                                        |                                                                          |
|             | These policies managed by SnapCenter for VMware will<br>modified by applying a detection policy to this workload | not be L                                          | ocation<br>Center server<br>Connector | um:scv:scvHULResou<br>vvcsa8-01.hmodc.local<br>GISABXPConn | Cluster id<br>Working Env name<br>Storage VM name<br>Volume name<br>Used state | add38d26-348c-11eF-8<br>NTAP915_Src<br>svm_NFS<br>Brc_NFS_D504<br>29 0/8 |
|             | 1 Year Daily LTR     Backup policy                                                                               | ~                                                 |                                       |                                                            |                                                                                |                                                                          |

3. Mark the ransomware incident as ready for recovery (after incidents are neutralized) by selecting "Mark restore needed"

| Alerta 3         | Ransomware pr |              |              |                             |                  |                         |                        | Mark the alert for                          |
|------------------|---------------|--------------|--------------|-----------------------------|------------------|-------------------------|------------------------|---------------------------------------------|
| Alerta           |               | rotection    |              | Dashboard                   | Protection       | Alerts                  | Recovery               | "restore needed"                            |
|                  | > alert2198   |              |              |                             | aler             | 12198                   |                        |                                             |
|                  |               | Worklow      | ad: Src_NFS_ | DS04 Uocation: um.sc        | w.scvmUr.Resou   | Type: VM datastore      | Connector: GISABXPConn | Mark restore needed                         |
| ① 1<br>Potential | ettack        |              | ł            | 4 hours age  First detected |                  | 29 GiB<br>impacted data |                        | 10<br>Impocted films                        |
| scident (1)   A  | All selected  |              |              |                             | 1 2000 20        |                         |                        | Q 👱 Esfe stantus                            |
|                  | Incident ID : | Volume 2     | SYM C        | Working environment 2       | Туре с           | Status                  | * 2 First detected 2   | Evidence Quantation responses               |
|                  | Inc1820       | Src_NFS_0504 | avm_NFS      | NTAP916_Src                 | Potential attack | D. New                  | 4 hours ago            | 1 new extensions detected 2 Snapshot copies |

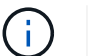

The alert can be dismissed if the incident turns out to be false positive.

4. Got to Recovery tab and review the workload information in the Recovery page and select the datastore volume that is in the "Restore needed" state and select Restore.

| Image: Ansomware protection       Dashboard       Protection       Alerts       Recovery       Reports       Free trial (55 days left) - view details (*         Image: Protection       257 GB       Image: Protection       0 MB       Image: Protection       0 MB       Image: Protection                                                                                                    | Ne | etApp BlueXP   |                     |                  |                | ( Q BLHXP                | Search )                      | See 1       |                     | 0                         | • • •              |
|----------------------------------------------------------------------------------------------------|----|----------------|---------------------|------------------|----------------|--------------------------|-------------------------------|-------------|---------------------|---------------------------|--------------------|
| 257 0/B   Data     One   Data     One   Data     One   Data     One   Data     One   One                                                                                                    |    | Ranso          | mware protection    |                  | Dashboard      | Protection               | Alerts                        | Recovery    | Reports             | Free trial (55 days left) | - view details   🎔 |
| Morklaads (2)       Vorklaads       Location       1       Type       Type       Snapshot and backu V       Recovery status       V       Progress 1       Importance V 3       Total data 0       Action       1         Nfsds02arg804       10.61.187.81       VM file share       OlSABX/PConn       n/a       Standard       228.048       Imatore       Imatore       <                                                                                                    |    | 2<br>Restore   | r needed Data       | ð                | 3              | O Mi<br>In progress Data | B                             |             | 0<br>Restored       | O MB<br>Data              |                    |
| Workload       Location       Dype       Type       Connector 2:       Snapshot and backu * 2:       Recovery status       * 2:       Progress 2:       Importance * 3:       Total data 3:       Action       5:         Nfrids02arg_804       10.81.187.81       VM file share       OlSABXPConn       n/a       Standard       10a       Standard       228 GB       Standard       Standard       228 GB       Standard       Standard       228 GB       Standard       Standard       20 GB       Standard       Standard       20 GB       Standard       Standard       20 GB       Standard       Standard       20 GB       Standard       Standard       20 GB       Standard       Standard                                                                                                    |    | /orkloads (2)  |                     |                  |                |                          |                               |             |                     |                           | Q                  |
| Nfads02arp_804 10.81.187.81 VM file share GISABXPConn rule.            Nfads02arp_804         10.81.187.81         VM file share GISABXPConn rule.         Image: Control of the share GISABXPConn rule.         Image: Control of the sh |    | Workload \$    | Location            | а туре т :       | Connector \$   | Snepshot and backu 1     | P C Recovery status           | n V C Pro   | igness \$ limportan | ce V 0 Total data 0       | Action             |
| Src_nh_de04 uniscussionIUI:Resource.nu                                                                                                    |    | Nfads02arp_804 | 10.61.187.81        | VM file sha      | GISABXPCom     | n/a                      | <ol> <li>Restore n</li> </ol> | reedent n/a | Standard            | 228.0-8                   | Hestore            |
|                                                                                                    |    | Src_nh_ds04    | um scy scymUl Resou | roem. VM datasto | re GISABXPConn | SnapCenter for VMware    | Restore n                     | veded n/a   | Standard            | 29 Gill                   | Restore            |
|                                                                                                    |    |                |                     |                  |                |                          |                               |             |                     |                           | 0                  |
|                                                                                                    |    |                |                     |                  |                |                          |                               |             |                     |                           |                    |
|                                                                                                    |    |                |                     |                  |                |                          |                               |             |                     |                           |                    |
|                                                                                                    |    |                |                     |                  |                |                          |                               |             |                     |                           |                    |

5. In this case, the restore scope is "By VM" (for SnapCenter for VMs, the restore scope is "By VM")

| NetApp | BlueXP                                             |                                  | Q (BueXP Search)                                            | Select "Restore<br>needed to b               | Select "Restore Point" and VM<br>needed to be restored |  |  |
|--------|----------------------------------------------------|----------------------------------|-------------------------------------------------------------|----------------------------------------------|--------------------------------------------------------|--|--|
| Rest   | ore "Src_NFS_DS04"                                 |                                  | Restore (2) Review                                          |                                              |                                                        |  |  |
|        |                                                    |                                  | Restore                                                     |                                              |                                                        |  |  |
|        | Workload: Src_NF                                   | FS_DS04 Location: unitsovisovmUl | Resou VCenter: vvcsa8-01.hmcdc.                             | local   Type: VM datastore   Connector: GiSi | 8XPConn                                                |  |  |
|        |                                                    | Restore scope VM-co<br>Restore   | nsiateot<br>e VM block to its previous state and last trans | action using SnapCenter for VMware           |                                                        |  |  |
|        | Source                                             |                                  |                                                             |                                              | ~                                                      |  |  |
|        | First attack reported August<br>Restore points (6) | n, 2024, 153 PM                  |                                                             |                                              | Q                                                      |  |  |
|        | Restore point                                      |                                  | \$ Type                                                     | 2 Date                                       | ٠                                                      |  |  |
|        | O RG_NFSDS04                                       | _08-09-2024_08.08.16.0981        | mapshot                                                     | August 9, 2024, 1:08 PM                      |                                                        |  |  |
|        | O RG_NFSDS04                                       | 08-09-2024_07.54.48.0205         | snapshot                                                    | August 9, 2024, 12:54 PM                     |                                                        |  |  |
|        | O RG_NESDS04                                       | _08-09-2024_06.2718.0190         | anapshot                                                    | August 9, 2024, 11:27 AM                     | ×                                                      |  |  |
|        | O RG_NFS0504                                       | 08-09-2024_05:00.28:0747         | enapshot                                                    | August 9, 2024, 10:00 AM                     |                                                        |  |  |
|        |                                                    |                                  |                                                             |                                              |                                                        |  |  |

6. Choose the restore point to use to restore the data and select Destination and click on Restore.

| Restore "Src_NFS_DS04"       Review         Review       Review         Sifc_NFS_D504       umscv.scvmUlfResou<br>Location       vvcsa8-01.hmodc.loca<br>vCenter       VM datastore<br>Type       GISA8XPConn<br>Connector | × |  |
|----------------------------------------------------------------------------------------------------|---|--|
| Strc_NPS_D504         umscv:scvmUlfResou         vvcsa8-01.hmodc.loca         VM datastore<br>Type         GISA8XPConn<br>Connector                                                                                        |   |  |
| Src_NPS_DS04         umsovscvmUllResou         vvcsa8-01.hmodc.loca         VM datastors         GISA8XPConn           Workload         Location         vCenter         Type         Connector                            |   |  |
|                                                                                                    |   |  |
| olume (1)                                                                                                    | q |  |
| Source VM C Restore date C Destination working environment C Destination SVM C Destination VM                                                                                                    |   |  |
| NFS_Demd8_VM02 August 9, 2024, 12:54 PM NTAP915_Src evm_NFS NFS_Demo8_vM02                                                                                                    |   |  |

7. From the top menu, select Recovery to review the workload on the Recovery page where the status of the operation moves through the states. Once restore is complete, the VM files are restored as shown below.

| W Cash Otherede Seal                                                                                                    | and the second second sec |        |                                      |                             |                         |                      |                                                                                                    |                                                       |
|----------------------------------------------------------------------------------------------------|----------------------------------------------------------------------------------------------------|--------|--------------------------------------|-----------------------------|-------------------------|----------------------|----------------------------------------------------------------------------------------------------|-------------------------------------------------------|
| vvcsa8-01hmcdc.tocal                                                                                                    | Summary Months Company Permanana                                                                                                    | Files. | House VMa                            |                             |                         |                      |                                                                                                    |                                                       |
| vosali ditimodolocal     Vosali ditimodolocal     Vosali ocoli     Soburge     III 1475A8P0emodo2                                                                                            | That is a family name                                                                                                    |        |                                      |                             |                         |                      | a                                                                                                    |                                                       |
|                                                                                                    | ~ @ \$11_MF5_0504                                                                                                    | 10     | Ann .                                | -                           | -                       |                      |                                                                                                    |                                                       |
| I NESDSOZARP                                                                                                    | > D draDeta<br>> D anapatos                                                                                                    |        | D. 55, Service Contributed           | 3.50                        | 07/02/04 814 43 444     | Play                 | (S-C, MR, DSD4) MR, Dermit, VHCD/SJ, Dermit M                                                                                                    |                                                       |
| SH_BCSLD502                                                                                                    | D NFS_Demo8_VMO3     D NFS_Demo8_VMO3                                                                                                    | 0      | () 30,2em/WELexplanes                | 110                         | 10/01/2024 10:00:30 Avr | Pre                  | Sci. 195, 2024 (MS, Densk, VMCDB, Denside                                                                                                    |                                                       |
| II SH_NFS_DEDI                                                                                                    | b MFS_Demolt_VM03<br>b MFS_Demolt_VM04                                                                                                    |        | [] 11. Service I introducer          | 10.00                       | 05/35/2024 30:20-47-6   | Pla-                 | (S-C,MR_DEEK) MR_Demail_VMD250_DemAM                                                                                                    |                                                       |
| 111 Sec., NFS, D503<br>111 Sec. NFS, D503                                                                                                    | > D NFS_Demo8_VMOS                                                                                                    |        | D 53,2emontelscenstrand              | 1148                        | 10/1/2514 12/23 43-PM   | 2 Sec.               | (Sv:, NPS, (SS(4))NPS, (Second, VMC259), Denovies                                                                                                    |                                                       |
| Cost Vice Endot     Tran, de Cau, Josef     Tran, de Cau, Josef     execté - Oriese - estaté-datastore     execté - Oriese - Oriese - estaté-datastore     vessité-Oriese - estaté-datastore | tore<br>tore<br>tore                                                                                                    |        | D. NPS, Develop, VHDD 3824874 (no.e) | 4/94.354.0                  | 07/12/2014 \$3.5 M AM   | file:                | Dec. Wit, DECK Wit, Demilt, WEDKEL, Demilt<br>Date: See                                                                                                    |                                                       |
|                                                                                                    |                                                                                                    | 0      | D. HPL Development and an arrival    | 0.07+9                      | 07/07034-03643-844      | 134                  | Inc. MR. 2504 MR. Denne, WOLMR, Dennet                                                                                                    |                                                       |
|                                                                                                    |                                                                                                    |        |                                      | O MIL Densit, WHICH are and | 0.0198                  | 06752334, 101232744  | 200                                                                                                    | [5-1, 973, 2024] 1472, Samuel, VM221473, Samuel, 4444 |
|                                                                                                    |                                                                                                    |        |                                      | L APE, Denait, VMD2 scient  | 8.46.42                 | DEVENUEDA, NUE TO AM | Anny country Man                                                                                                    | The APR, DOMARS, Dennik, VACONFS, Dennik              |
|                                                                                                    |                                                                                                    |        | D. APR, Daniell, VHO2 mult           | 0.04 #2                     | 06/1/2024 7-10-20 FW    | F14                  | Dist, MR, DEGELARE, David, VACUNES, Carnell, M                                                                                                    |                                                       |
|                                                                                                    |                                                                                                    | 0      | (\$1.10%_Damit_VMD1 ime              | 3.498                       | 06/10/004 10:00 20 /04  | WHERE WE WAR         | (Sc, WR, DOA) MR, Damik, WGDWR, Denill                                                                                                    |                                                       |
|                                                                                                    |                                                                                                    | 0      | D MR.Dense, VHD2 vinces              | 0.40                        | 06/08/2014 Y0 10:00 AM  | 204                  | [5-C,1473.]282-4]1078.[2amu8_VMC07075.[2amu8                                                                                                    |                                                       |
|                                                                                                    |                                                                                                    | 0      | [] MR.DendLVMU.vmd                   | 0.03.48                     | 06/06/0014 (01010-644   | PM.                  | Dec.MS, USH (MS, Denal, WOLMS, Denal                                                                                                    |                                                       |
|                                                                                                    |                                                                                                    |        | D. MACOWSKI, VISOL, SCIEVAN          | 640.5 KB                    |                         | Play                 | Dry, MS, 2554 (MS, 25mill, VMCD/MS, 25mill,<br>Ch. Web                                                                                                    |                                                       |
|                                                                                                    |                                                                                                    | 10     | & NPL Device, VHD2, 3 impli          | 5,997,840                   | 00703034,10053234       | Virtual Doe          | Dec.MS.,DICKINEL, Const., VMCUNES, Daniel                                                                                                    |                                                       |
|                                                                                                    |                                                                                                    | 0      | E shakeing                           | 0336.40                     | INVOIDE INVOIDE         | Weing No. 1          | (SouthPathonic Manager Comments of Comments of Comment |                                                       |
|                                                                                                    |                                                                                                    |        | E www.swe                            | 10.3.410                    | 18/05/30/4, 237-41 AM   | which the            | [Soc.945, (S64) MS, Deniel, VMCD/march 2.00                                                                                                    |                                                       |
|                                                                                                    | ¥                                                                                                    | 10     | 19. m 19.                            | 12.A.C.                     | (%E%20)1,123,4540       | 190.00               |                                                                                                    |                                                       |

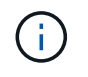

The recovery can be performed from SnapCenter for VMware or SnapCenter plugin depending on the application.

The NetApp solution provides various effective tools for visibility, detection, and remediation, helping you to spot ransomware early, prevent this spread, and recover quickly, if necessary, to avoid costly downtime. Traditional layered defense solutions remain prevalent, as do third parties and partner solutions for visibility and detection. Effective remediation remains a crucial part of the response to any threat.

## **Copyright information**

Copyright © 2024 NetApp, Inc. All Rights Reserved. Printed in the U.S. No part of this document covered by copyright may be reproduced in any form or by any means—graphic, electronic, or mechanical, including photocopying, recording, taping, or storage in an electronic retrieval system—without prior written permission of the copyright owner.

Software derived from copyrighted NetApp material is subject to the following license and disclaimer:

THIS SOFTWARE IS PROVIDED BY NETAPP "AS IS" AND WITHOUT ANY EXPRESS OR IMPLIED WARRANTIES, INCLUDING, BUT NOT LIMITED TO, THE IMPLIED WARRANTIES OF MERCHANTABILITY AND FITNESS FOR A PARTICULAR PURPOSE, WHICH ARE HEREBY DISCLAIMED. IN NO EVENT SHALL NETAPP BE LIABLE FOR ANY DIRECT, INDIRECT, INCIDENTAL, SPECIAL, EXEMPLARY, OR CONSEQUENTIAL DAMAGES (INCLUDING, BUT NOT LIMITED TO, PROCUREMENT OF SUBSTITUTE GOODS OR SERVICES; LOSS OF USE, DATA, OR PROFITS; OR BUSINESS INTERRUPTION) HOWEVER CAUSED AND ON ANY THEORY OF LIABILITY, WHETHER IN CONTRACT, STRICT LIABILITY, OR TORT (INCLUDING NEGLIGENCE OR OTHERWISE) ARISING IN ANY WAY OUT OF THE USE OF THIS SOFTWARE, EVEN IF ADVISED OF THE POSSIBILITY OF SUCH DAMAGE.

NetApp reserves the right to change any products described herein at any time, and without notice. NetApp assumes no responsibility or liability arising from the use of products described herein, except as expressly agreed to in writing by NetApp. The use or purchase of this product does not convey a license under any patent rights, trademark rights, or any other intellectual property rights of NetApp.

The product described in this manual may be protected by one or more U.S. patents, foreign patents, or pending applications.

LIMITED RIGHTS LEGEND: Use, duplication, or disclosure by the government is subject to restrictions as set forth in subparagraph (b)(3) of the Rights in Technical Data -Noncommercial Items at DFARS 252.227-7013 (FEB 2014) and FAR 52.227-19 (DEC 2007).

Data contained herein pertains to a commercial product and/or commercial service (as defined in FAR 2.101) and is proprietary to NetApp, Inc. All NetApp technical data and computer software provided under this Agreement is commercial in nature and developed solely at private expense. The U.S. Government has a non-exclusive, non-transferrable, nonsublicensable, worldwide, limited irrevocable license to use the Data only in connection with and in support of the U.S. Government contract under which the Data was delivered. Except as provided herein, the Data may not be used, disclosed, reproduced, modified, performed, or displayed without the prior written approval of NetApp, Inc. United States Government license rights for the Department of Defense are limited to those rights identified in DFARS clause 252.227-7015(b) (FEB 2014).

## **Trademark information**

NETAPP, the NETAPP logo, and the marks listed at http://www.netapp.com/TM are trademarks of NetApp, Inc. Other company and product names may be trademarks of their respective owners.